# TUINGO

# 3 Chassis

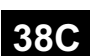

#### ANTI-LOCK BRAKING SYSTEM

Bosch 8.1 ESP Vdiag No.: 05

| Fault finding – Introduction                    | 38C - 2  |
|-------------------------------------------------|----------|
| Fault finding – List and location of components | 38C - 9  |
| Fault finding – Functional diagram              | 38C - 11 |
| Fault finding – Features                        | 38C - 12 |
| Fault finding – Role of components              | 38C - 13 |
| Fault finding – Defect and safe modes           | 38C - 14 |
| Fault finding – Replacement of components       | 38C - 15 |
| Fault finding – Configurations and programming  | 38C - 16 |
| Fault finding – Fault summary table             | 38C - 17 |
| Fault finding – Interpretation of faults        | 38C - 19 |
| Fault finding – Conformity check                | 38C - 70 |
| Fault finding – Status summary table            | 38C - 71 |
| Fault finding – Interpretation of statuses      | 38C - 72 |
| Fault finding – Parameter summary table         | 38C - 77 |
| Fault finding – Command summary table           | 38C - 78 |
| Fault finding – Interpretation of commands      | 38C - 79 |
| Fault finding – Customer complaints             | 38C - 85 |
| Fault finding – Fault finding chart             | 38C - 87 |

**Edition Anglaise** 

"The repair procedures given by the manufacturer in this document are based on the technical specifications current when it was prepared.

The procedures may be modified as a result of changes introduced by the manufacturer in the production of the various component units and accessories from which his vehicles are constructed."

All rights reserved by Renault s.a.s.

Copying or translating, in part or in full, of this document or use of the service part reference numbering system is forbidden without the prior written authority of Renault s.a.s.

© Renault s.a.s. 2008

V3

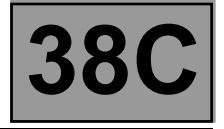

#### 1. APPLICABILITY OF THE DOCUMENT

This document presents the fault finding procedure applicable to all computers with the following specifications:

Vehicle: New Twingo

Function concerned: Bosch ESP

#### 2. PREREQUISITES FOR FAULT FINDING:

#### **Documentation type**

Fault finding procedures (this document):

- Assisted fault finding (integrated into the diagnostic tool), Dialogys.

#### Wiring Diagrams:

- Visu-Schéma (CD-ROM), paper.

#### Type of diagnostic tools

– CLIP

#### Special tooling required

|           | Special tooling required |
|-----------|--------------------------|
|           | Multimeter               |
| Elé. 1681 | Universal bornier        |

#### 3. REMINDERS

#### Procedure

To run fault finding on the vehicle computers, switch on the ignition.

Depending on the type of vehicle equipment, proceed as follows:

For vehicles with key/radio frequency remote control, use the key to switch on the ignition.

#### For vehicles with a Renault card,

- with the vehicle card in the card reader,

- press and hold the start button (longer than 5 seconds) with start-up conditions not fulfilled,

connect the diagnostic tool and perform the required operations.

To cut off + after ignition feed, proceed as follows:

For vehicles with key/radio frequency remote control, use the key to switch off the ignition.

#### For vehicles with a Renault card,

press the Start button twice briefly (less than 3 seconds),

ensure that the + after ignition feed has been cut off by checking that the computer indicator lights on the instrument panel have gone out.

Computer name: Bosch 8.1 ESP

Vdiag No.: 05

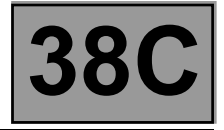

#### Faults

Faults are declared present or stored (depending on whether they appeared in a certain context and have disappeared since, or whether they remain present but are not diagnosed within the current context).

The **present** or **stored** status of faults should be taken into consideration when the **diagnostic tool** is used after the + after ignition feed (without activating the system components).

For a **present fault**, apply the procedure described in the Interpretation of faults section. For a **stored fault**, note the faults displayed and apply the Notes section.

If the fault is **confirmed** when the instructions in the Notes section are applied, the fault is present. Deal with the fault.

If the fault is **not confirmed**, check: the electrical connections that correspond to the fault, the connectors for this connection, the resistance of the faulty component, the condition of the wires. Refer to paragraphs 4.1 Checking wiring and 4.2 Checking connectors

#### **Conformity check**

The aim of the conformity check is to check data which does not produce a fault on **the diagnostic tool** when the data is inconsistent. Therefore, this stage is used to:

carry out fault finding on faults that do not have a fault display, and which may correspond to a customer complaint. check that the system is operating correctly and that there is no risk of a fault recurring after repair.

This section gives the fault finding procedures for statuses and parameters and the conditions for checking them.

If a status is not behaving normally or a parameter is outside permitted tolerance values, you should consult the corresponding fault finding page.

#### **Customer complaints - Fault finding chart**

If the test with **the diagnostic tool** is OK but the customer complaint is still present, the fault should be dealt with by **customer complaints**.

#### A summary of the overall procedure to follow is provided on the following page in the form of a flow chart.

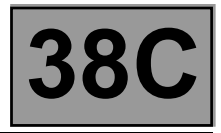

#### 4. FAULT FINDING PROCEDURE

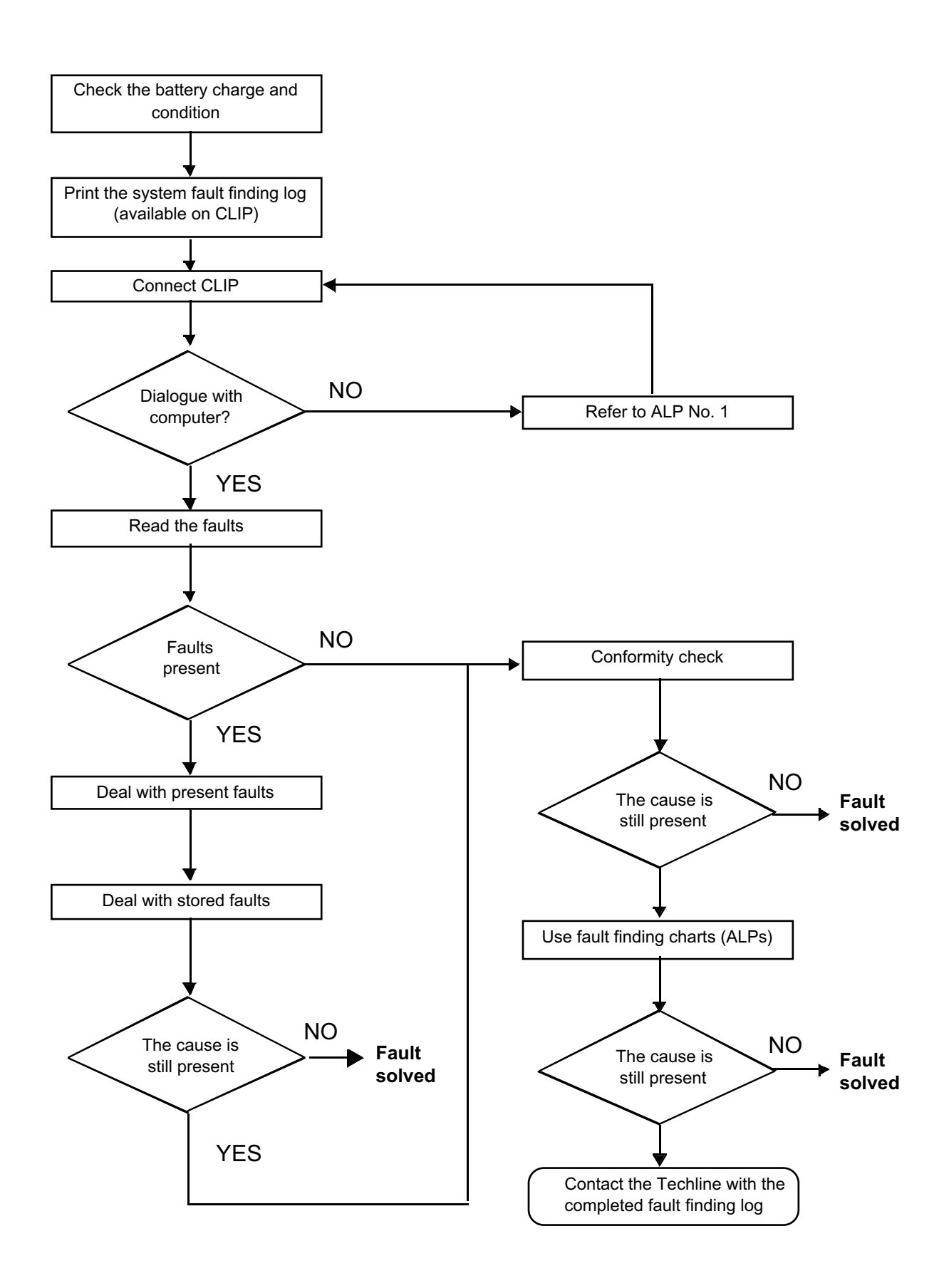

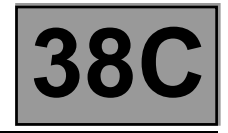

#### 4. FAULT FINDING PROCEDURE (CONTINUED)

#### 4.1 Wiring check

#### Fault finding problems

Disconnecting the connectors and/or manipulating the wiring may temporarily clear the cause of a fault.

#### **Visual inspection**

Look for damage under the bonnet and in the passenger compartment. Carefully check the protectors, insulation, and routing of the wiring, as well as the mountings.

#### **Physical inspection**

When manipulating the wiring, either use the **diagnostic tool** to detect a change in status, from "stored" to "present", or the multimeter to view the status changes.

Make sure that the connectors are firmly secured.

Apply light pressure to the connectors.

Twist the wiring harness.

#### Checking earth insulation

This check is carried out by measuring the voltage (multimeter in voltmeter mode) between the suspect connection and the **12 V** or **5 V**. The correct measured value is **0 V**.

#### Checking insulation against + 12 V or + 5 V

This check is carried out by measuring the voltage (multimeter in voltmeter mode) between the suspect connection and the earth. In the first instance, the earth may be taken on the chassis. The correct measured value should be 0 V

#### **Continuity check**

A continuity check is carried out by measuring the resistance (multimeter in ohmmeter mode), with the connectors disconnected at both ends. The expected result is  $1 \pm 1$  for every connection. The line must be fully checked, and the intermediate connections are only included in the method if this saves time during the fault finding procedure. The continuity check on the multiplex lines must be carried out on both wires. The measured value should be  $1 \pm 1$ .

#### Checking the supply

This check may be carried out using a test light (21 W or 5 W depending on the maximum authorised load).

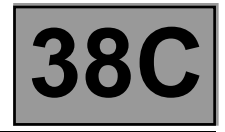

#### 4.2 Checking the connectors

#### Note:

Carry out each requested check visually. Do not remove a connector if it is not required.

#### Note:

Repeated connections and disconnections alter the functionality of the connectors and increase the risk of poor electrical contact. Limit the number of connections/disconnections as much as possible.

#### Note:

The check is carried out on the 2 parts of the connection. There may be 2 types of connections:

- Connector/Connector.
- Connector/Device.

#### Visual inspection of the connection:

 Check that the connector is connected correctly and that the male and female parts of the connection are correctly coupled.

#### Visual inspection of the area around the connection:

- Check the condition of the mounting (pin, strap, adhesive tape, etc.) if the connectors are attached to the vehicle.
- Check that there is no damage to the wiring trim (sheath, foam, adhesive tape, etc.) near the wiring.
- Check that there is no damage to the electrical wires at the connector outputs, in particular on the insulating material (wear, cuts, burns, etc.).

Disconnect the connector to continue the checks.

#### Visual inspection of the plastic casing:

- Check that there is no mechanical damage (casing crushed, cracked, broken, etc.), in particular to the fragile components (lever, lock, openings, etc.).
- Check that there is no heat damage (casing melted, darker, deformed, etc.).
- Check that there are no stains (grease, mud, liquid, etc.).

#### Visual inspection of the metal contacts:

(The female contact is called CLIP. The male contact is called TAB.)

- Check that there are no bent contacts (the contact is not inserted correctly and can come out of the back of the connector). The spring contact of the connector when the wire is pulled slightly.
- Check that there is no damage (folded tabs, clips open too wide, blackened or melted contact, etc.).
- Check that there is no oxidation on the metal contacts.

ANTI-LOCK BRAKING SYSTEM

Fault finding – Introduction

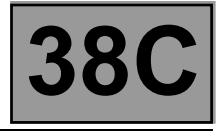

#### Visual inspection of the sealing:

(Only for watertight connectors)

- Check for the seal on the connection (between the 2 parts of the connection).
- Check the seal at the back of the connectors:
- For unit *joints* (1 for each wire), check that the unit joints are present on each electrical wire and that they are correctly positioned in the opening (level with the housing). Check that plugs are present on openings which are not used.
- For a grommet seal (one seal which covers the entire internal surface of the connector), check that the seal is
  present.
- For gel seals, check for gel in all of the openings without removing the excess or any protruding sections (it does not matter if there is gel on the contacts).
- For *hotmelt* sealing (heat-shrink sheath with glue), check that the sheath has contracted correctly on the rear of the connectors and electrical wires, and that the hardened glue comes out of the side of the wire.
- Check that there is no damage to any of the seals (cuts, burns, significant deformation, etc.).

If a fault is detected, consult **Technical Note 6015A**, **Repairing electrical wiring**.

ANTI-LOCK BRAKING SYSTEM

Fault finding – Introduction

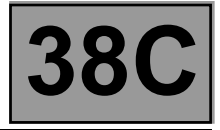

#### 5. FAULT FINDING LOG

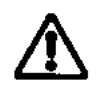

#### IMPORTANT

All faults involving a complex system call for thorough diagnostics with the appropriate tools. The FAULT FINDING LOG, which should be completed during the fault finding procedure, ensures a record is kept of the procedure carried out. It is an essential document when consulting the manufacturer.

IMPORTANT

# IT IS THEREFORE ESSENTIAL THAT THE FAULT FINDING LOG IS FILLED OUT EVERY TIME IT IS REQUESTED BY TECHLINE OR THE WARRANTY RETURNS DEPARTMENT.

You will always be asked for this log:

- when requesting technical assistance from the Techline,
- when requesting approval before replacing parts for which approval is compulsory,
- to be attached to monitored parts for which reimbursement is requested. The log is needed for warranty reimbursement, and enables better analysis of the parts removed.

#### 6. SAFETY INSTRUCTIONS

Safety rules must be observed during any work on a component to prevent any material damage or personal injury: – check the battery voltage to avoid incorrect operation of computer functions,

- use the proper tools.

It is forbidden to carry out a road test with the diagnostic tool in dialogue with the ECU because the ABS and Electronic Brake Distribution functions are deactivated. Braking pressure is identical on both vehicle axles (risk of a spin under heavy braking).

Bosch 8.1 ESP Vdiag No.: 05

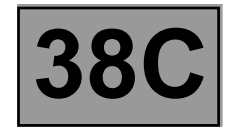

Fault finding - List and location of components

#### The computer/hydraulic unit assembly:

- Located to the left of the bulkhead in the engine compartment.

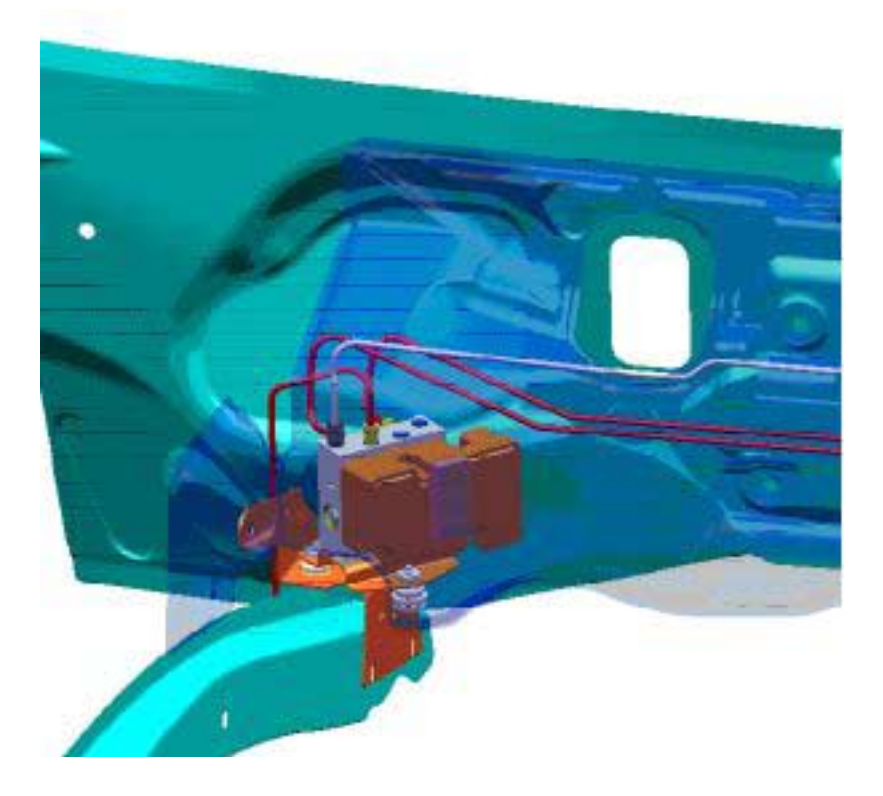

#### Front wheel sensors:

 Screwed into the stub-axle, each front sensor has an intermediate connector located behind the plastic wheel arch liner.

#### Rear wheel sensor intermediate connectors:

- Located in a sealed unit under the vehicle.

#### Rear wheel sensors:

- Screwed into the rear brake drum flange (For vehicles equipped with drum brakes).
- Clipped onto the sensor mounting (For vehicles equipped with disc brakes).

#### Brake light switch:

- Located on the pedal assembly.

#### Lateral acceleration and yaw speed sensor:

Located under the passenger seat

Bosch 8.1 ESP Vdiag No.: 05

38C

Fault finding – List and location of components

#### Steering wheel angle sensor:

- Located on the steering column, on the intermediate shaft side.

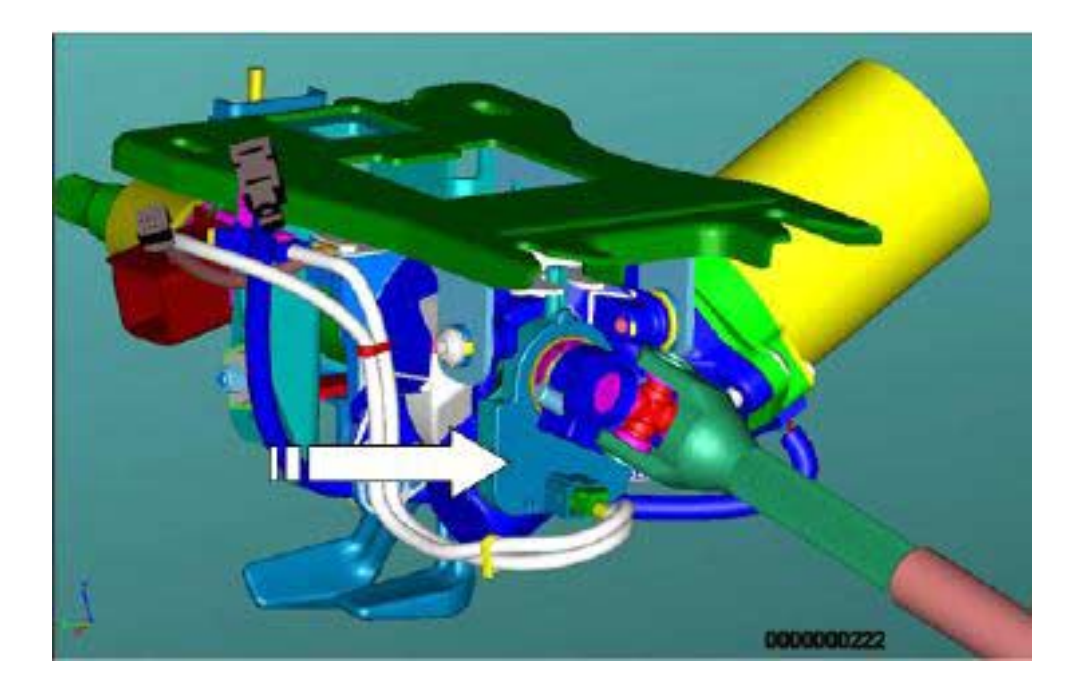

## ANTI-LOCK BRAKING SYSTEM

Fault finding – Functional diagram

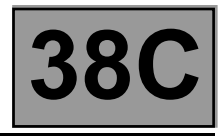

| Number              | Description                                               |
|---------------------|-----------------------------------------------------------|
| 1                   | Computer/hydraulic unit assembly                          |
| 2                   | Steering wheel angle                                      |
| 3                   | Torque setpoint on the engine management computer         |
| 4                   | Sequential gearbox operating phase (if fitted)            |
| 5                   | Instrument panel                                          |
| 6                   | Diagnostic socket                                         |
| 7                   | UCH                                                       |
| 8                   | Vehicle speed wire                                        |
| 9                   | Brake light control relay                                 |
| 10                  | Combined sensor: lateral acceleration and yaw speed       |
| 11                  | Brake disc with instrumented bearing target               |
| 12                  | Wheel speed sensor                                        |
| 13                  | Battery                                                   |
| 14                  | Traction control deactivation button (Only on RS version) |
| 15                  | Brake switch                                              |
| ◀ · — · ▶           | Electric circuit                                          |
|                     | Hydraulic circuit                                         |
| $\bigcup_{i=1}^{n}$ | Private multiplex line                                    |
|                     | Vehicle multiplex line                                    |

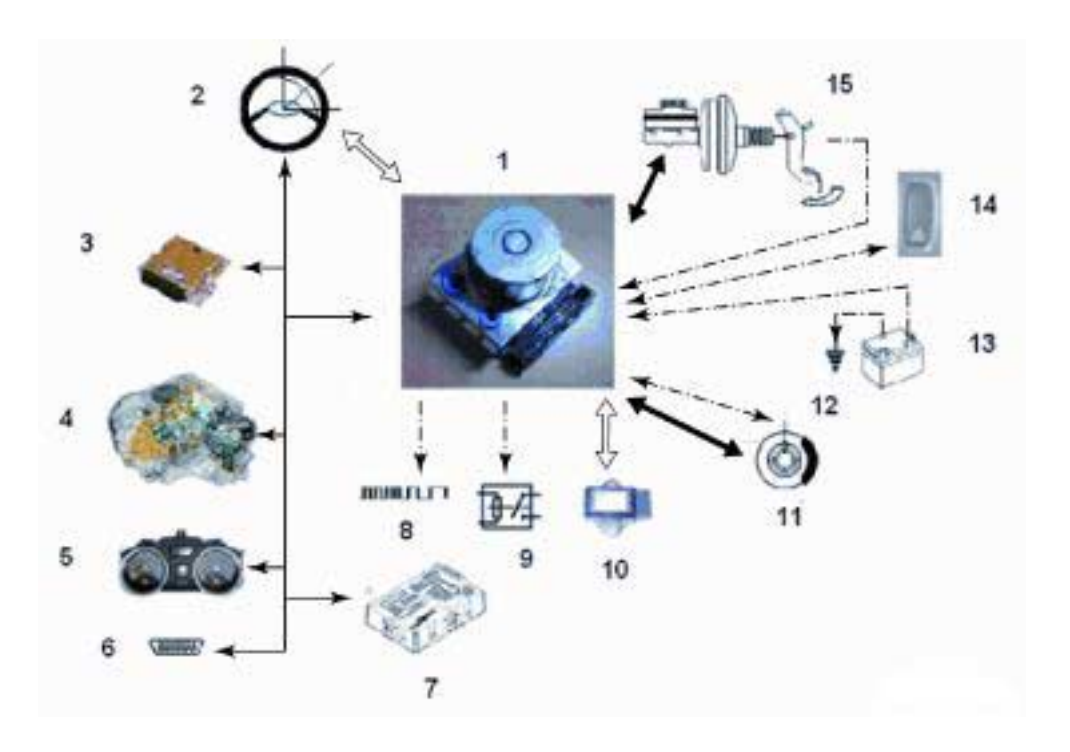

Fault finding – Features

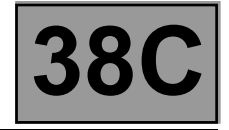

#### EBD (electronic braking distribution):

The **electronic braking distribution unit** optimises the brakeforce distribution between the front and rear axles. This function ensures vehicle stability under braking.

#### ABS (anti-lock braking system):

The **ABS** prevents the wheels from locking when braking. This function allows the vehicle to be steered under braking and ensures vehicle stability under braking.

#### MSR (engine torque control):

This is a function that enhances the **ABS** function. Its purpose is to prevent the drive wheels from spinning excessively when lifting off the accelerator or changing down a gear on a low grip surface, by requesting the engine management to regulate the driving torque of the engine (resisting torque compensation) to "relaunch" the wheels.

#### ASR (wheel traction control):

This function keeps the drive wheels from slipping during starting or acceleration. The system brakes the wheel in a slippage situation to maintain full traction.

#### ESP: Electronic stability program:

The ESP guarantees within physical limits the dynamic stability of the vehicle by checking and correcting oversteer. In any case, the ESP system does not intervene in place of the driver. Using data from the steering wheel, it merely makes vehicle handling truer to the driver's intention.

#### CDC (Dynamic Driving Control):

The **Dynamic Driving Control** guarantees vehicle steerability within physical limits by checking and correcting understeer.

The **Dynamic Driving Control** is an advancement of the ESP system and has same objective: to maintain vehicle control in all operating situations.

The **ESP** computer supplies the other computers with information on the vehicle speed via a wire connection for the radio, the power-assisted steering and the electric sunroof, and via the multiplex network for the other computers. The **ESP** computer also supplies the multiplex network with the odometry for the instrument panel and navigation system.

If heavy braking produces very rapid deceleration, the **ESP** computer issues a request to the **UCH** (passenger compartment connection unit) via the multiplex network asking it to switch on the hazard warning lights (depending on the law in the relevant country).

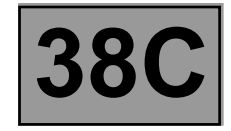

Fault finding – Role of components

#### Wheel speed sensors:

Give the speed of each of the vehicle's wheels. The analysis of the sensors allows the calculation of the vehicle speed.

#### Brake lights switch:

Signals the position of the brake pedal (pressed or released).

#### Combined sensor (Dual sensor):

Indicates the lateral acceleration and the yaw speed of the vehicle. The analysis of these data combined with the data from the other sensors allows the determination of the vehicle's path.

#### Steering wheel angle sensor:

Angular indication of the desired path of the vehicle.

Fault finding – Defect and safe modes

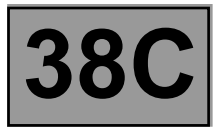

#### Fault finding warning lights programming

| Instrument panel warning light                      |                                      |                                                    | Meaning |      |                                                                                                    |
|-----------------------------------------------------|--------------------------------------|----------------------------------------------------|---------|------|----------------------------------------------------------------------------------------------------|
| Brake faults                                        | ABS system                           | ESP                                                | SERVICE | STOP | <b>"Brake limiter"</b> , <b>ABS</b> , and <b>ESP</b> functions not working                                                                   |
|                                                     | ABS system                           | ESP                                                | SERVICE |      | ESP and ABS functions not<br>working, <b>"brake limiter"</b><br>operational                                                                  |
|                                                     |                                      | ESP                                                | SERVICE |      | ESP function not working, ABS<br>and "brake limiter"<br>operational                                                                          |
|                                                     |                                      | ESP                                                |         |      | "Wheel traction control"<br>function deactivated by fault<br>finding or ESP momentarily<br>disconnected after the battery is<br>disconnected |
| Brake faults<br>flashing<br>at <b>2 Hz</b> (slowly) | ABS flashing<br>at 2 Hz<br>(slowly)  | <b>ESP</b> flashing<br>at <b>2 Hz</b> (slowly)     |         |      | ESP computer in fault finding mode                                                                                                    |
|                                                     |                                      | <b>ESP</b> flashing<br>at <b>8 Hz</b><br>(quickly) |         |      | <b>ESP</b> or "wheel traction control"<br>or "anti-lock brake system on<br>engine torque control" active                                     |
|                                                     | ABS flashing<br>at 8 Hz<br>(quickly) |                                                    |         |      | Tachometric index not programmed                                                                                                    |
| Brake faults                                        | ABS system                           | ESP flashing<br>at 8 Hz<br>(quickly)               | SERVICE | STOP | Vehicle variant not<br>programmed                                                                                                    |
| Brake faults                                        | ABS flashing<br>at 8 Hz<br>(quickly) | ESP flashing<br>at 8 Hz<br>(quickly)               |         | STOP | Vehicle option and tachometric index not programmed                                                                                          |

Note:

The STOP warning light is always accompanied by a single audible warning (1 beep).

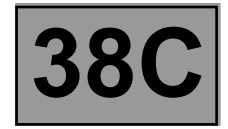

Fault finding – Replacement of components

#### **REPLACING THE COMPUTER:**

When replacing the computer (see **MR 411, Mechanical, 38C, Anti-lock braking system, Braking computer: Removal - Refitting**), use the following procedure:

- Switch off the ignition.
- Replace the computer.
- Enter the VIN number using command VP001 Enter VIN (see Configurations and Programming).
- Configure the tachometric index using command VP007 Tachometric index (see Configurations and programming).
- Configure the vehicle parameters using command VP004 Vehicle parameters (see Configurations and programming).
- Inhibit or authorise illumination of the automatic brake lights (depending on the country's legislation) using command VP021 Inhibit automatic brake lights or VP022 Authorise automatic brake lights.
- Clear the ESP sensor offsets using command RZ011 Sensors offsets (see Configurations and programming).
- Enter the After-Sales date using command **VP006 Enter last APV\* operation date**.
- Perform a road test followed by a fault reading to confirm that the system is operating correctly.

#### REPLACING THE STEERING WHEEL ANGLE SENSOR:

- Calibrate the steering wheel angle sensor using command VP003 Steering wheel angle sensor (see Configurations and programming).
- Clear the ESP sensor offsets using command RZ011 Sensor offsets.

#### **REPLACING THE COMBINED SENSOR:**

- Clear the ESP sensor offsets using command RZ011 Sensor offsets.

\* APV: After-Sales

Fault finding – Configurations and programming

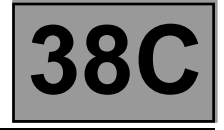

#### Parameters:

#### VP001: Enter VIN

This command allows the **vehicle identification number** to be entered into the computer.

Use this command each time the computer is replaced. The VIN (**VF**...) is engraved on the manufacturer's plate on the front right-hand door pillar and stamped on the body under the windscreen on the left-hand side.

#### VP003: Steering wheel angle sensor

This command is used to calibrate the steering wheel angle.

With the steering wheel horizontal and the front wheels set straight ahead, calibrate the steering wheel angle sensor using command **VP003** on the **diagnostic tool**.

#### **VP004: Vehicle parameters**

This command configures the engine type configuration, the braking definition and the body type. Select the command **VP004** on **the diagnostic tool**.

#### VP006: Enter last After-Sales operation date

Whenever the **ABS** system is worked on in the shop, the date must be entered. Select command **VP006** on the **diagnostic tool**. Enter the service date using the **diagnostic tool** keypad.

#### VP007: Tachometric index

This command is used to program the computer memory with the index required to calculate the vehicle speed according to the tyre size.

The **BOSCH 8.1 ESP** computer supplies the vehicle speed signal to all areas where this information is needed (instrument panel, engine management, etc.). This vehicle speed signal replaces the one supplied by the speed sensor located on the gearbox.

The ESP computer calculates the vehicle speed from the wheel speed and the tyre circumference.

Note:

The vehicle speed is supplied by a wire (**connection 47F**) to the radio, to the electric power-assisted steering, to the electric sunroof and by the multiplex network for the other computers.

The tyre circumference must be programmed into the memory of a new computer. This consists of entering an index "X" using the command **VP007 "Tachometric index"** on the **diagnostic tool**.

Once the number has been entered using the **VP007** command, delete the fault in the computer memory and then switch off the ignition. Use parameter **PR030 "Tachometric index"** to check that the index entered has been recognised by the system.

VP021: Inhibit automatic brake lights

This command deactivates the automatic brake lights. Select command **VP021** on the **diagnostic tool**.

#### VP022: Automatic brake lights authorisation

This command authorises the automatic brake lights. Select command **VP022** on the **diagnostic tool**.

\* APV: After-Sales

## ANTI-LOCK BRAKING SYSTEM

Fault finding – Fault summary table

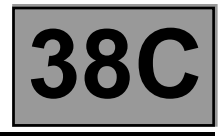

| Tool fault | Associated<br>DTC   | Diagnostic tool title                       |  |
|------------|---------------------|---------------------------------------------|--|
| DF001      | 50 Short<br>circuit | Computer supply                             |  |
| DF006      | 501F                | Front left-hand wheel speed sensor circuit  |  |
| DF007      | 503F                | Rear left-hand wheel speed sensor circuit   |  |
| DF011      | 50 CB               | Solenoid valve supply                       |  |
| DF017      | 50C3                | Computer                                    |  |
| DF020      | 50C3                | Tachometric index programming               |  |
| DF026      | 500F                | Front right-hand wheel speed sensor circuit |  |
| DF027      | 502F                | Rear right-hand wheel speed sensor circuit  |  |
| DF055      | 50C3                | Vehicle parameter programming               |  |
| DF063      | 5046                | Wheel speed inconsistency                   |  |
| DF066      | 5180                | No injection multiplex signal               |  |
| DF075      | 5158                | Steering wheel angle sensor signal          |  |
| DF086      | 50C3                | Computer configuration                      |  |
| DF087      | 5158                | Steering wheel angle sensor programming     |  |
| DF090      | 5041                | Front right-hand wheel target               |  |
| DF091      | 5042                | Front left-hand wheel target                |  |
| DF092      | 5043                | Rear right-hand wheel target                |  |
| DF093      | 5044                | Rear left-hand wheel target                 |  |
| DF098      | 5183                | No UCH multiplex signal                     |  |
| DF099      | 50F4                | Private multiplex network                   |  |

## ANTI-LOCK BRAKING SYSTEM

Fault finding – Fault summary table

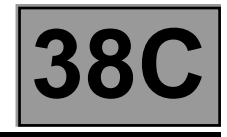

| Tool fault | Associated<br>DTC | Diagnostic tool title                                               |
|------------|-------------------|---------------------------------------------------------------------|
| DF100      | 5158              | Steering wheel angle multiplex signal absent                        |
| DF108      | 5158              | Steering wheel angle sensor                                         |
| DF126      | 50F4              | Combined sensor signal plausibility                                 |
| DF152      | 50E6              | Multiplex network                                                   |
| DF153      | 50C3              | Multiplex network                                                   |
| DF186      | 5182              | No instrument panel multiplex signal                                |
| DF187      | 50CE              | Brake light activation relay circuit                                |
| DF188      | 50C6              | Brake light switch circuit                                          |
| DF189      | 50F4              | Combined sensor circuit                                             |
| DF190      | 50F4              | Combined sensor                                                     |
| DF191      | 50C9              | ESP on/off button circuit (only on RS version)                      |
| DF193      | 5180              | Invalid inj.* multiplex signals                                     |
| DF202      | 5183              | Invalid UCH multiplex signals                                       |
| DF216      | 5158              | Steering wheel angle programming offset                             |
| DF300      | 50CA              | Pump motor control circuit                                          |
| DF311      | 5188              | No sequential gearbox multiplex signal (depending on vehicle)       |
| DF313      | 5188              | Invalid sequential gearbox multiplex signals (depending on vehicle) |
| DF321      | 5180              | Clutch switch signal consistency                                    |

\* inj: Injection

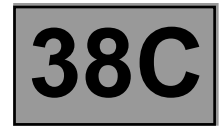

| DF001<br>PRESENT<br>OR<br>STORED | COMPUTER SUPPLY VOLTAGE<br>1.DEF: voltage outside tolerances<br>2.DEF: below minimum threshold<br>3.DEF: above maximum threshold                                         |
|----------------------------------|----------------------------------------------------------------------------------------------------|
| NOTES                            | <b>Conditions for applying the fault finding procedure to stored faults:</b><br>Apply the fault finding procedure whether the fault is <b>present</b> or <b>stored</b> . |
|                                  | Use the Wiring Diagram Technical Note for <b>New Twingo</b> .                                                                                                    |

| 1.DEF<br>2.DEF | NOTES | <b>Special notes:</b><br>This fault is declared <b>present</b> when the supply voltage of<br>the computer is less than the minimum operating voltage<br>( <b>10 V</b> < minimum battery voltage < <b>16 V</b> ). |
|----------------|-------|----------------------------------------------------------------------------------------------------|
|----------------|-------|----------------------------------------------------------------------------------------------------|

| Check the tightness and condition of the battery terminals (see <b>80A</b> , <b>Battery</b> ).<br>Check the charging circuit (see <b>16A</b> , <b>Starting - Charging</b> ).                                                                                                    |
|----------------------------------------------------------------------------------------------------|
| Check the condition and position of fuses F1 and F2 (40A and 30A) in the engine fuse box and fuse F10 (5A) in the passenger compartment fuse box (see 81C, Fuse box).                                                                                                    |
| Check the connection and condition (for possible wiring damage) of the connector of <b>components 1094, 1834</b><br>and the intermediate connector <b>R107</b> .<br>If the connector is faulty (see <b>Technical Note 6015A, Repairing electrical wiring, Wiring: Precautions for</b><br><b>repair</b> ), repair the connector, otherwise replace the wiring.                                                                                                    |
| With the connector of <b>component 1094</b> disconnected, check the <b>insulation and continuity</b> of connections <b>MAH</b> of <b>component 1094</b> (tightness, oxidation etc.).<br>With the connectors of <b>component 1094</b> , <b>1175</b> , <b>583</b> and intermediate connector <b>R107</b> disconnected, check the <b>insulation and continuity</b> of connection <b>AP5</b> between <b>component 1094</b> and intermediate connector <b>R107</b> and <b>component 1016</b> . |
| With the connectors of <b>components 1094</b> and <b>1834</b> disconnected, check the <b>continuity and insulation</b> of <b>connection BP14</b> between <b>components 1094</b> and <b>1834</b> .<br>With the connectors of <b>components 1094</b> and <b>1834</b> disconnected, check the <b>continuity and insulation</b>                                                                                                    |
| of connection BP8 between components 1094 and 1834.                                                                                                    |

If the connection(s) are faulty (see **Technical Note 6015A**, **Electrical wiring repair**, **Wiring: Precautions for repair**), repair the wiring, otherwise replace the wiring.

| AFTER REPAIR | <b>Clear the computer fault memory.</b><br>Carry out a road test followed by another check with the <b>diagnostic tool</b><br>If the fault is still present, contact the Techline. |
|--------------|----------------------------------------------------------------------------------------------------|
|--------------|----------------------------------------------------------------------------------------------------|

**38C** 

Fault finding – Interpretation of faults

| DF001<br>CONTINUED |       |                                                                                                    |
|--------------------|-------|----------------------------------------------------------------------------------------------------|
| 3.DEF              | NOTES | <b>Special notes:</b><br>Special notes: This fault appears if the computer supply<br>voltage is above the maximum operating voltage<br>( <b>16 V</b> < maximum battery voltage < <b>19.6 V</b> ).<br>This fault may appear when starting using a charger<br>or a <b>24 V</b> battery. |

Check the charging circuit (see 16A, Starting - Charging).

| AFTER REPAIR | <b>Clear the computer fault memory.</b><br>Carry out a road test followed by another check with the <b>diagnostic tool</b><br>If the fault is still present, contact the Techline. |
|--------------|----------------------------------------------------------------------------------------------------|
|--------------|----------------------------------------------------------------------------------------------------|

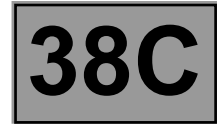

| DF006<br>PRESENT<br>OR<br>STORED | FRONT LEFT-HAND WHEEL SPEED SENSOR CIRCUITCO.0: open circuit or short circuit to earthCO.1: open circuit or short circuit to +12 V1. DEF: internal electronic fault2. DEF: magnetic or mechanical fault on the target or interference |
|----------------------------------|----------------------------------------------------------------------------------------------------|
|----------------------------------|----------------------------------------------------------------------------------------------------|

| NOTES | Use the Wiring Diagram Technical Note for <b>New Twingo</b> . |
|-------|---------------------------------------------------------------|
|       |                                                               |

| CO.0<br>CO.1 NOTES<br>1.DEF | None. |
|-----------------------------|-------|
|-----------------------------|-------|

Check the connection and condition (possible wiring damage) of the connectors of **components 1094** and **153**. If the connector is faulty (see **Technical Note 6015A**, **Repairing electrical wiring**, **Wiring: Precautions for repair**), repair the connector, otherwise replace the wiring. Swap the 2 front wheel speed sensors (see **MR 411 Mechanical**, **38C**, **Wheel speed sensor**, **Removal -Refitting**). Clear the computer fault memory. Switch off the ignition. Switch on the ignition again.

Switch on the ignition again. Did the fault initially declared as **DF006** become fault **DF026** "Front right-hand wheel speed sensor circuit"

present?

| YES | Replace component <b>153</b> (see <b>MR 411 Mechanical, 38C, Anti-lock braking system,</b><br>Front wheel speed sensor, Removal - Refitting). |
|-----|----------------------------------------------------------------------------------------------------|
|-----|----------------------------------------------------------------------------------------------------|

| AFTER REPAIR | <b>Clear the computer fault memory.</b><br>Carry out a road test followed by another check with the <b>diagnostic tool</b><br>If the fault is still present, contact the Techline. |
|--------------|----------------------------------------------------------------------------------------------------|
|--------------|----------------------------------------------------------------------------------------------------|

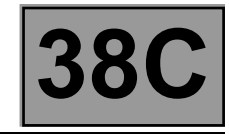

| DF006<br>CONTINUED 1 |       |                                                                       |
|----------------------|-------|-----------------------------------------------------------------------|
| 2.DEF                | NOTES | Conditions for applying the fault finding procedure to stored faults: |
|                      |       | The fault is declared present after a road test.                      |

| Check the connection and condition (possible wiring damage) of the connectors of <b>components 1094</b> and <b>153</b> .                                                        |
|----------------------------------------------------------------------------------------------------|
| If the connector is faulty (see <b>Technical Note 6015A, Repairing electrical wiring, Wiring: Precautions for repair</b> ), repair the connector, otherwise replace the wiring. |
| Swap the 2 front wheel speed sensors (see MR 411 Mechanical, 38C, Anti-lock braking system, Wheel speed                                                                         |
| sensor: Removal - Refitting).                                                                                                    |
| Clear the computer fault memory.                                                                                                    |
| Switch off the ignition.                                                                                                    |
| Switch on the ignition again.                                                                                                    |
| Carry out a road test.                                                                                                    |
| Did the fault initially declared as DF006 become fault DF026 "Front right-hand wheel speed sensor circuit"                                                                      |
| present?                                                                                                    |

| AFTER REPAIR | <b>Clear the computer fault memory.</b><br>Carry out a road test followed by another check with the <b>diagnostic tool</b><br>If the fault is still present, contact the Techline. |
|--------------|----------------------------------------------------------------------------------------------------|
|--------------|----------------------------------------------------------------------------------------------------|

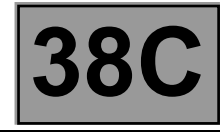

| DF006<br>CONTINUED 2 |  |
|----------------------|--|
|                      |  |
|                      |  |

| YES | Replace <b>component 153</b> (see MR 411 Mechanical, 38C, Anti-lock braking system,<br>Front wheel speed sensor, Removal - Refitting).                                                                                                    |
|-----|----------------------------------------------------------------------------------------------------|
|     |                                                                                                    |
| NO  | Check the insulation and continuity of connections 4C and 4E between components<br>153 and 1094.<br>Also check the insulation between these 2 connections.<br>If the connection or connections are faulty (see Technical Note 6015A, Repairing<br>electrical wiring, Wiring: Precautions for repair), repair the wiring, otherwise<br>replace it.<br>Visually inspect the condition of the target (metallic contamination, etc.) and clean<br>using compressed air if necessary.<br>Check the sensor / target air gap through one wheel revolution (0.4 < front wheel air<br>gap < 1.7 mm).<br>If the air gap is incorrect:<br>- Replace the instrumented bearing/wheel sensor mounting assembly (see MR 411,<br>Mechanical, 31A, Front axle components, Front hub carrier bearing: Removal<br>- Refitting).<br>If the air gap is correct:<br>- After cleaning the target, clear the computer fault memory. |
|     |                                                                                                    |

| <ul> <li>If the fault is still presented as a still presented as a s</li></ul> | esent, replace the instrumented bearing/wheel sensor mounting |
|----------------------------------------------------------------------------------------------------|---------------------------------------------------------------|
| assembly (see <b>MR</b>                                                                                                    | 411 Mechanical, 31A, Front axle components, Front hub         |
| carrier bearing: R                                                                                                    | emoval – Refitting).                                          |

| AFTER REPAIR | <b>Clear the computer fault memory.</b><br>Carry out a road test followed by another check with the <b>diagnostic tool</b><br>If the fault is still present, contact the Techline. |
|--------------|----------------------------------------------------------------------------------------------------|
|--------------|----------------------------------------------------------------------------------------------------|

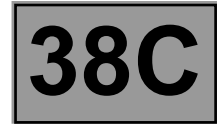

| DF007<br>PRESENT<br>OR<br>STORED | REAR LEFT-HAND WHEEL SPEED SENSOR CIRCUIT<br>CO.0: open circuit or short circuit to earth<br>CO.1: open circuit or short circuit to +12 V<br>1.DEF: internal electronic fault<br>2 DEF: magnetic or mechanical fault on the target or interference |
|----------------------------------|----------------------------------------------------------------------------------------------------|
|----------------------------------|----------------------------------------------------------------------------------------------------|

| NOTES | Use the Wiring Diagram Technical Note for <b>New Twingo</b> . |
|-------|---------------------------------------------------------------|
| NOTES | Use the Wiring Diagram Technical Note for <b>New Twingo</b> . |

| CO.0<br>CO.1 NOTES<br>1.DEF | None. |
|-----------------------------|-------|
|-----------------------------|-------|

Check the connection and condition (possible wiring damage) of the connectors of **components 1094** and **151**. If the connector is faulty (see **Technical Note 6015A**, **Repairing electrical wiring**, **Wiring: Precautions for repair**), repair the connector, otherwise replace the wiring. Using command **AC013 Wheel speed sensor supply test** (see **Interpretation of commands**), check for a voltage of approximately **12 V** between **connections 4G** and **4H** of **component 151**. **Is the voltage measured correct?** 

| YES Re | eplace <b>component 151</b> (see <b>MR 411, Mechanical, 38C, Anti-lock braking system,</b><br>ear wheel speed sensor, Removal - Refitting). |
|--------|----------------------------------------------------------------------------------------------------|
|        |                                                                                                    |

| NO | With the connectors of <b>components 151</b> and <b>1094</b> disconnected, check the <b>continuity and insulation</b> of <b>connections 4G</b> and <b>4H</b> between components <b>151</b> and <b>1094</b> .<br>Also check <b>the insulation</b> between these 2 connections.<br>If the connection or connections are faulty (see <b>Technical Note 6015A, Repairing electrical wiring, Wiring: Precautions for repair</b> ), repair the wiring, otherwise replace it. |
|----|----------------------------------------------------------------------------------------------------|
|----|----------------------------------------------------------------------------------------------------|

| AFTER REPAIR | <b>Clear the computer fault memory.</b><br>Carry out a road test followed by another check with the <b>diagnostic tool</b><br>If the fault is still present, contact the Techline. |
|--------------|----------------------------------------------------------------------------------------------------|
|              |                                                                                                    |

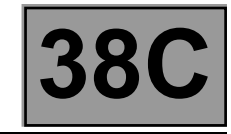

| DF007<br>CONTINUED 1 |  |  |
|----------------------|--|--|
|                      |  |  |
|                      |  |  |

| 2.DEF NOTES | Conditions for applying the fault finding procedure to stored faults:<br>The fault is declared present after a road test. |
|-------------|----------------------------------------------------------------------------------------------------|
|-------------|----------------------------------------------------------------------------------------------------|

| Check the connection and condition (possible wiring damage) of the connectors of <b>components 1094</b> and <b>151</b> .<br>If the connector is faulty (see <b>Technical Note 6015A</b> , <b>Repairing electrical wiring</b> , <b>Wiring: Precautions for repair</b> ), repair the connector, otherwise replace the wiring.<br>Check <b>the insulation and continuity</b> of connections <b>4G</b> and <b>4H</b> between components <b>151</b> and <b>1094</b> .<br>Also check <b>the insulation</b> between these 2 connections.<br>If the connection or connections are faulty (see <b>Technical Note 6015A</b> , <b>Repairing electrical wiring</b> , <b>Wiring:</b><br><b>Precautions for repair</b> ), repair the wiring, otherwise replace it.<br>Inspect the condition of the target (metallic contamination etc.).<br>Clean the target with compressed air if necessary. |
|----------------------------------------------------------------------------------------------------|
| For versions equipped with disc brakes:<br>Check the sensor / target air gap through one wheel revolution ( <b>0.1</b> < rear wheel air gap < <b>0.9 mm</b> ).                                                                                                    |
| If the air gap is incorrect:                                                                                                    |

Replace the instrumented bearing/wheel sensor mounting assembly (see MR 411, Mechanical, 33A, Rear axle components, Rear hub carrier bearing: Removal - Refitting).

| AFTER REPAIR | <b>Clear the computer fault memory.</b><br>Carry out a road test followed by another check with the <b>diagnostic tool</b><br>If the fault is still present, contact the Techline. |
|--------------|----------------------------------------------------------------------------------------------------|
|--------------|----------------------------------------------------------------------------------------------------|

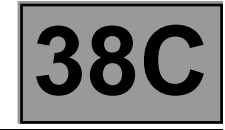

| D    | F00         | 7  |   |
|------|-------------|----|---|
| CONT | <b>FINU</b> | ED | 2 |

#### If the air gap is correct:

- Swap both rear wheel brake discs as well as the brake pads.
- Clear the computer fault memory.
- Carry out a road test followed by another check with the diagnostic tool.
- If the fault initially declared as DF007 has become DF027 Rear right-hand wheel speed sensor circuit, replace the instrumented bearing/wheel sensor mounting assembly (see MR 411, Mechanical, 33A, Rear axle components, Rear hub carrier bearing: Removal - Refitting).
- If the fault remains on the same side, replace component 151 (see MR 411, Mechanical, 38C, Anti-lock braking system, Rear wheel speed sensor, Removal - Refitting).

#### For versions equipped with drum brakes:

- Swap both rear wheel brake drums.
- Clear the computer fault memory.
- Carry out a road test followed by another check with the diagnostic tool.
- If the fault initially declared as DF007 has become DF027 Rear right-hand wheel speed sensor circuit, replace the target (see MR 411, Mechanical, 33A, Rear axle components, Rear brake drums, Removal - Refitting).
- If the fault remains on the same side, replace component 151 (see MR 411, Mechanical, 38C, Anti-lock braking system, Rear wheel speed sensor, Removal - Refitting).

| AFTER REPAIR | <b>Clear the computer fault memory.</b><br>Carry out a road test followed by another check with the <b>diagnostic tool</b><br>If the fault is still present, contact the Techline. |
|--------------|----------------------------------------------------------------------------------------------------|
|--------------|----------------------------------------------------------------------------------------------------|

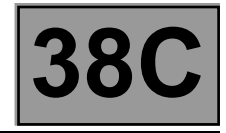

| DF011<br>PRESENT<br>OR<br>STORED | SOLENOID VALVE SUPPLY<br>DEF: Abnormal voltage                                                                                                    |
|----------------------------------|----------------------------------------------------------------------------------------------------|
| NOTES                            | <b>Conditions for applying the fault finding procedure to stored faults:</b><br>Apply the fault finding procedure whether the fault is <b>present</b> or <b>stored</b> . |
|                                  | Use the Wiring Diagram Technical Note for <b>New Twingo</b> .                                                                                                    |

Check the tightness and condition of the battery terminals (see **80A**, **Battery**). Check the charging circuit (see **16A**, **Starting - Charging**).

Check the condition and position of fuse F2 (30A) in the engine fuse box.

Check the connection and condition (possible wiring damage) of the connector of **component 1094**. If the connector is faulty (see **Technical Note 6015A**, **Repairing electrical wiring**, **Wiring: Precautions for repair**), repair the connector, otherwise replace the wiring.

With the connector of **component 1094** disconnected, check the **insulation and continuity** of connections **MAH** of **component 1094** (tightness, oxidation, etc.).

With the connectors of **components 1094** and **1834** disconnected, check the **continuity and insulation** of **connection BP8** between **components 1094** and **1834**.

If the connection or connections are faulty (see **Technical Note 6015A**, **Electrical wiring repair**, **Wiring: Precautions for repair**), repair the connectors or wiring, otherwise replace the wiring.

| AFTER REPAIR | <b>Clear the computer fault memory.</b><br>Carry out a road test followed by another check with the <b>diagnostic tool</b><br>If the fault is still present, contact the Techline. |
|--------------|----------------------------------------------------------------------------------------------------|
|--------------|----------------------------------------------------------------------------------------------------|

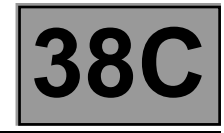

| DF017<br>PRESENT<br>OR<br>STORED | COMPUTER<br>1. DEF: Supply fault or internal electronic fault                                                                                                    |  |
|----------------------------------|----------------------------------------------------------------------------------------------------|--|
| NOTES                            | <b>Conditions for applying the fault finding procedure to stored faults:</b><br>Apply the fault finding procedure whether the fault is <b>present</b> or <b>stored</b> . |  |

Use the Wiring Diagram Technical Note for New Twingo.

Check the tightness and condition of the battery terminals (see **80A**, **Battery**). Check the charging circuit (see **16A**, **Starting - Charging**).

Check the condition and position of fuses F1 and F2 (40A and 30A) in the engine fuse box and fuse F10 (5A) in the passenger compartment fuse box (see MR413, Fault finding, 81C, Fuse box).

Check the connection and condition (possible wiring damage) of the connector of **component 1094**. If the connector is faulty (see **Technical Note 6015A**, **Repairing electrical wiring**, **Wiring: Precautions for repair**), repair the connector, otherwise replace the wiring.

With the connector of **component 1094** disconnected, check the **insulation and continuity** of connections **MAH** of **component 1094** (tightness, oxidation etc.).

With the connectors of **component 1094, 1175, 583** and intermediate connector **R107** disconnected, check the **insulation and continuity** of connection **AP5** between **component 1094** and intermediate connector **R107**. Check the **insulation and continuity** of connection **AP5** between intermediate connector **R107** and **component 1016**.

With the connectors of **components 1094** and **1834** disconnected, check the **continuity and insulation** of connection BP14 between **components 1094** and **1834**.

With the connectors of **components 1094** and **1834** disconnected, check the continuity and insulation of **connection BP8** between **components 1094** and **1834**.

If the connection(s) are faulty (see **Technical Note 6015A**, **Electrical wiring repair**, **Wiring: Precautions for repair**), repair the wiring, otherwise replace the wiring.

| AFTER REPAIR | <b>Clear the computer fault memory.</b><br>Carry out a road test followed by another check with the <b>diagnostic tool</b><br>If the fault is still present, contact the Techline. |
|--------------|----------------------------------------------------------------------------------------------------|
|--------------|----------------------------------------------------------------------------------------------------|

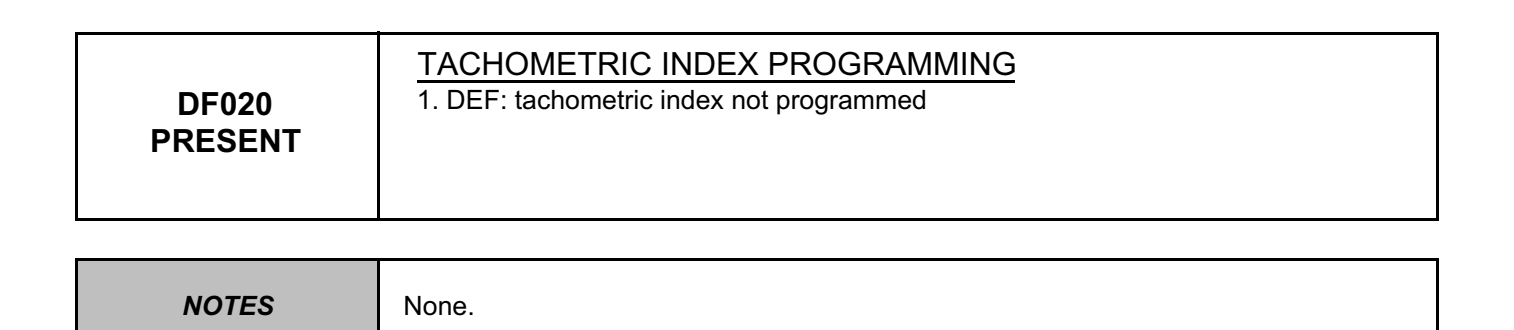

The **ESP** computer with the tachometric function supplies the vehicle speed signal to all areas where this information is needed (instrument panel, engine management, etc.).

This vehicle speed signal replaces the one supplied by the speed sensor located on the gearbox.

The **ESP** computer calculates the vehicle speed from the wheel speed and the tyre circumference.

The tyre circumference must be programmed into the memory of a new computer. This consists of entering an X index using command VP007 Tachometric index on the diagnostic tool.

Once the index has been entered using command **VP007 Tachometric index**, clear the computer fault memory and then switch off the ignition.

Use parameter PR030 Tachometric index to check that the index entered is being used correctly by the system.

| AFTER REPAIR | Clear the computer fault memory.<br>Carry out a road test followed by another check with the diagnostic tool |
|--------------|----------------------------------------------------------------------------------------------------|
|              | If the fault is still present, contact the Techline.                                                         |

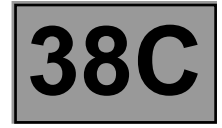

| DF026<br>PRESENT<br>OR<br>STORED | FRONT RIGHT-HAND WHEEL SPEED SENSOR CIRCUIT<br>CO.0: open circuit or short circuit to earth<br>CO.1: open circuit or short circuit to +12 V<br>1. DEF: internal electronic fault<br>2. DEF: magnetic or mechanical fault on the target or interference |
|----------------------------------|----------------------------------------------------------------------------------------------------|
|----------------------------------|----------------------------------------------------------------------------------------------------|

| NOTES | Use the Wiring Diagram Technical Note for <b>New Twingo</b> . |
|-------|---------------------------------------------------------------|
| NOTES | Use the Wiring Diagram Technical Note for <b>New Twingo</b> . |

| CO.0<br>CO.1 NOTES<br>1.DEF | None. |
|-----------------------------|-------|
|-----------------------------|-------|

Check the connection and condition (possible wiring damage) of the connectors of **components 1094** and **152**. If the connector is faulty (see **Technical Note 6015A**, **Repairing electrical wiring**, **Wiring: Precautions for repair**), repair the connector, otherwise replace the wiring. Swap the 2 front wheel speed sensors (see **MR 411 Mechanical**, **38C**, **Wheel speed sensor**, **Removal -Refitting**). Clear the computer fault memory. Switch off the ignition. Switch on the ignition again. Did the fault initially declared as **DF026** become fault **DF006 "Front left-hand wheel speed sensor circuit"** 

present?

| YES | Replace the wheel speed sensor (see MR 411 Mechanical, 38C, Anti-lock braking system, Front wheel speed sensor, Removal - Refitting). |
|-----|----------------------------------------------------------------------------------------------------|
|-----|----------------------------------------------------------------------------------------------------|

| NO | Check <b>the insulation and continuity</b> of connections <b>4M</b> and <b>4N</b> between<br><b>components 152</b> and <b>1094</b> .<br>Also check <b>the insulation</b> between these 2 connections.<br>If the connection or connections are faulty (see <b>Technical Note 6015A, Repairing</b><br><b>electrical wiring, Wiring: Precautions for repair</b> ), repair the wiring, otherwise<br>replace it.<br>If all the checks are in order, contact Techline. |
|----|----------------------------------------------------------------------------------------------------|
|----|----------------------------------------------------------------------------------------------------|

| AFTER REPAIR | <b>Clear the computer fault memory.</b><br>Carry out a road test followed by another check with the <b>diagnostic tool</b><br>If the fault is still present, contact the Techline. |
|--------------|----------------------------------------------------------------------------------------------------|
|--------------|----------------------------------------------------------------------------------------------------|

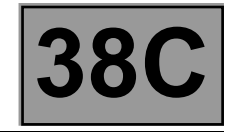

| DF026<br>CONTINUED                                                                                                    |                                                                                                    |                                                                                                    |
|----------------------------------------------------------------------------------------------------|----------------------------------------------------------------------------------------------------|----------------------------------------------------------------------------------------------------|
|                                                                                                    |                                                                                                    |                                                                                                    |
| 2.DEF                                                                                                    | NOTES                                                                                                    | Conditions for applying the fault finding procedure to stored faults:<br>The fault is declared present after a road test.                                                                                                    |
|                                                                                                    |                                                                                                    |                                                                                                    |
| Check the connection and condition (possible wiring damage) of the connectors of <b>components 1094</b> and <b>152</b> .<br>If the connector is faulty (see <b>Technical Note 6015A</b> , <b>Repairing electrical wiring</b> , <b>Wiring: Precautions for repair</b> ), repair the connector, otherwise replace the wiring.<br>Swap the 2 front wheel speed sensors (see <b>MR 411 Mechanical</b> , <b>38C</b> , <b>Wheel speed sensor</b> , <b>Removal - Refitting</b> ).<br>Clear the computer fault memory.<br>Switch off the ignition.<br>Switch on the ignition again.<br>Carry out a road test.<br>Did the fault initially declared as <b>DF026</b> become <b>DF006 "Front left-hand wheel speed sensor circuit" present?</b> |                                                                                                    |                                                                                                    |
|                                                                                                    |                                                                                                    |                                                                                                    |
| YES                                                                                                    | Replace component 152 (see MR 411, Mechanical, 38C, Anti-lock braking system,<br>Front wheel speed sensor, Removal - Refitting).                                                                                              |                                                                                                    |
|                                                                                                    |                                                                                                    |                                                                                                    |
|                                                                                                    | Check <b>the insulation ar</b><br><b>152</b> and <b>1094</b> .<br>Also check <b>the insulatio</b><br>If the connection or conn<br><b>electrical wiring, Wiring</b><br>Inspect the condition of t<br>Clean the target with cor | nd continuity of connections 4M and 4N between components<br>on between these 2 connections.<br>nections are faulty (see Technical Note 6015A, Repairing<br>g: Precautions for repair), repair the wiring, otherwise replace it.<br>the target (metallic contamination etc.).<br>mpressed air if necessary. |

| Clean the target with compressed an in necessary.                                     |  |
|---------------------------------------------------------------------------------------|--|
| Check the sensor / target air gap through one wheel revolution (0.4 < front wheel air |  |
| gap < <b>1.7 mm</b> ).                                                                |  |
|                                                                                       |  |

| NO | <ul> <li>If the air gap is incorrect:</li> <li>Replace the instrumented bearing/wheel sensor mounting assembly (see MR 411, Mechanical, 31A, Front axle components, Front hub carrier bearing: Removal – Refitting).</li> </ul>                                                                                                    |
|----|----------------------------------------------------------------------------------------------------|
|    | <ul> <li>If the air gap is correct:</li> <li>After cleaning the target, clear the computer fault memory.</li> <li>Carry out a road test followed by another check with the diagnostic tool.</li> <li>If the fault is still present, replace the instrumented bearing/wheel sensor mounting assembly (see MR 411 Mechanical, 31A, Front axle components, Front hub carrier bearing: Removal – Refitting).</li> </ul> |

| AFTER REPAIR | <b>Clear the computer fault memory.</b><br>Carry out a road test followed by another check with the <b>diagnostic tool</b><br>If the fault is still present, contact the Techline. |
|--------------|----------------------------------------------------------------------------------------------------|
|--------------|----------------------------------------------------------------------------------------------------|

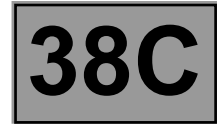

| DF027<br>PRESENT<br>OR<br>STORED | REAR RIGHT-HAND WHEEL SPEED SENSOR CIRCUITCO.0: open circuit or short circuit to earthCO.1: open circuit or short circuit to +12 V1. DEF: internal electronic fault2. DEF: magnetic or mechanical fault on the target or interference |
|----------------------------------|----------------------------------------------------------------------------------------------------|
|----------------------------------|----------------------------------------------------------------------------------------------------|

| NOTES | Use the Wiring Diagram Technical Note for <b>New Twingo</b> . |
|-------|---------------------------------------------------------------|
|-------|---------------------------------------------------------------|

| CO.0<br>CO.1 NOTES<br>1.DEF | None. |
|-----------------------------|-------|
|-----------------------------|-------|

Check the connection and condition (possible wiring damage) of the connectors of **components 1094** and **150**. If the connector is faulty (see **Technical Note 6015A**, **Repairing electrical wiring**, **Wiring: Precautions for repair**), repair the connector, otherwise replace the wiring. Using command **AC013 Wheel speed sensor supply test** (see **Interpretation of commands**), check for a voltage of approximately **12 V** between **connections 4S** and **4T** of the component. **Is the voltage measured correct**?

| YES Replace component 150 (see MR 411, Mechanical, 38C, Anti-lock braking system, Rear wheel speed sensor, Removal - Refitting). |
|----------------------------------------------------------------------------------------------------|
|----------------------------------------------------------------------------------------------------|

| NO | Check <b>the insulation and continuity</b> of connections <b>4S</b> and <b>4T</b> between<br>components <b>150</b> and <b>1094</b> .<br>Also check <b>the insulation</b> between these 2 connections.<br>If the connection or connections are faulty (see <b>Technical Note 6015A, Electrical<br/>wiring repair, Wiring: Precautions for repair</b> ), repair the wiring, otherwise replace<br>the wiring.<br>If all the checks are in order, contact Techline. |
|----|----------------------------------------------------------------------------------------------------|
|----|----------------------------------------------------------------------------------------------------|

| AFTER REPAIR | <b>Clear the computer fault memory.</b><br>Carry out a road test followed by another check with the <b>diagnostic tool</b><br>If the fault is still present, contact the Techline. |
|--------------|----------------------------------------------------------------------------------------------------|
|--------------|----------------------------------------------------------------------------------------------------|

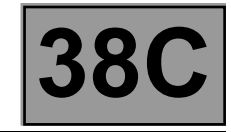

| DF027<br>CONTINUED                                                                                                    |                                                                                                    |                                                                                                    |  |
|----------------------------------------------------------------------------------------------------|----------------------------------------------------------------------------------------------------|----------------------------------------------------------------------------------------------------|--|
|                                                                                                    |                                                                                                    |                                                                                                    |  |
| 2.DEF                                                                                                    | NOTES                                                                                                    | <b>Conditions for applying the fault finding procedure to<br/>stored faults:</b><br>The fault is declared present after a road test.                                                                                              |  |
|                                                                                                    |                                                                                                    |                                                                                                    |  |
| Check the connection and condition (possible wiring damage) of the connectors of <b>components 1094</b> and <b>150</b> .<br>If the connector is faulty (see <b>Technical Note 6015A</b> , <b>Repairing electrical wiring</b> , <b>Wiring: Precautions for repair</b> ), repair the connector, otherwise replace the wiring.<br>Check the insulation and continuity of <b>connections 4S</b> and <b>4T</b> between <b>components 150</b> and <b>1094</b> .<br>Also check <b>the insulation</b> between these 2 connections.<br>If the connection or connections are faulty (see <b>Technical Note 6015A</b> , <b>Repairing electrical wiring</b> , <b>Wiring:</b><br><b>Precautions for repair</b> ), repair the wiring, otherwise replace it.<br>Inspect the condition of the target (metallic contamination etc.).<br>Clean the target with compressed air if necessary.<br><b>For versions equipped with disc brakes:</b>                                                                                                    |                                                                                                    |                                                                                                    |  |
| If the air gap is incorrect:<br>– Replace the instrumented bearing/wheel sensor mounting assembly (see MR 411, Mechanical, 33A, Rear axle                                                                                                    |                                                                                                    |                                                                                                    |  |
| components, Rear h                                                                                                    | components, Rear hub carrier bearing: Removal - Refitting).                                                                                                    |                                                                                                    |  |
| <ul> <li>If the air gap is correct: <ul> <li>Swap both rear wheel brake discs as well as the brake pads.</li> <li>Clear the computer fault memory.</li> <li>Carry out a road test followed by another check with the diagnostic tool.</li> <li>If the fault initially declared as DF007 Rear left-hand wheel speed sensor circuit has become DF027, replace the instrumented bearing/wheel sensor mounting assembly (see MR 411, Mechanical, 33A, Rear axle components, Rear hub carrier bearing: Removal - Refitting).</li> <li>If the fault remains on the same side, replace component 150 (see MR 411, Mechanical, 38C, Anti-lock braking system, Rear wheel speed sensor, Removal - Refitting).</li> </ul> </li> </ul>                                                                                                    |                                                                                                    |                                                                                                    |  |
| <ul> <li>For versions equipped of a state of the second second se</li></ul> | with drum brakes:<br>brake drums.<br>ult memory.<br>ollowed by another check<br>ared as DF007 Rear left-h<br>1, Mechanical, 33A, Rear<br>the same side, replace co<br>r wheel speed sensor, R | with the diagnostic tool.<br>and wheel speed sensor circuit has become DF027, replace<br>axle components, Rear brake drums, Removal - Refitting).<br>omponent 150 (see MR 411, Mechanical, 38C, Anti-lock<br>emoval - Refitting). |  |

| AFTER REPAIR | <b>Clear the computer fault memory.</b><br>Carry out a road test followed by another check with the <b>diagnostic tool</b><br>If the fault is still present, contact the Techline. |
|--------------|----------------------------------------------------------------------------------------------------|
|--------------|----------------------------------------------------------------------------------------------------|

3

Fault finding – Interpretation of faults

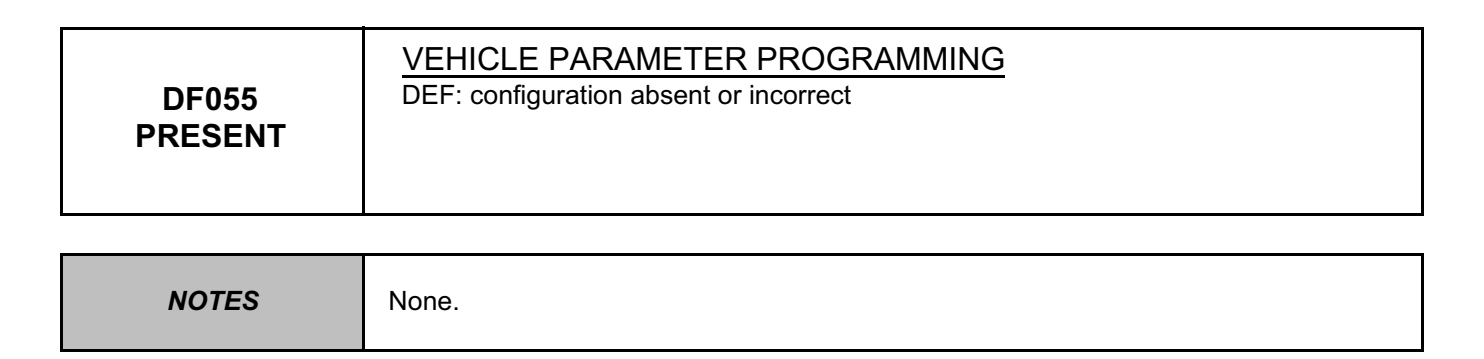

Configure the vehicle parameters using command **VP004 Vehicle parameters** (see help table in clip). Clear the fault memory, and initialise the computer (switch the **+ after ignition feed** off and on again). Check for any possible faults.

| If the fault is still present, contact the Techline. | AFTER REPAIR | <b>Clear the computer fault memory.</b><br>Carry out a road test followed by another check with the <b>diagnostic tool</b><br>If the fault is still present, contact the Techline. |
|------------------------------------------------------|--------------|----------------------------------------------------------------------------------------------------|
|------------------------------------------------------|--------------|----------------------------------------------------------------------------------------------------|

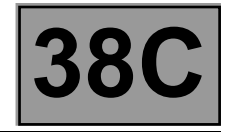

| DF063<br>PRESENT<br>OR<br>STORED | WHEEL SPEED CONSISTENCY<br>DEF: inconsistency<br>CC.1: short-circuit to +12 volts                                                                                                    |  |
|----------------------------------|----------------------------------------------------------------------------------------------------|--|
|                                  | <b>Special notes:</b><br>This fault indicates that the wheel speeds are inconsistent with each other.<br>The computer does not know how to determine which one is faulty.                                                                                   |  |
| NOTES                            | Priorities when dealing with a number of faults:<br>Deal first with faults DF090 Front right-hand wheel target, DF091 Front left-hand<br>wheel target, DF092 Rear right-hand wheel target and DF093 Rear left-hand wheel<br>target even if they are stored. |  |

Use the Wiring Diagram Technical Note for **New Twingo**.

| DEF NOTES | Conditions for applying the fault finding procedure to stored faults:<br>The fault is declared present after a road test. |
|-----------|----------------------------------------------------------------------------------------------------|
|-----------|----------------------------------------------------------------------------------------------------|

Check the quality of the mounting of the wheel speed sensors (correct clipping without excessive play). Check the conformity of the targets (condition, number of teeth = 48) using the specific command SC001 Check target teeth for each wheel.

#### Are the numbers of teeth correct?

| YES | Visually inspect the condition of the axles (impacts, deformations, etc.) and check that the tyre mountings conform and are in good condition (see <b>MR 411, Mechanical, 35A, Wheels and tyres, Identification</b> ).<br>Ensure that the braking system is in good condition (condition of the linings, tightness, grip, bleeding, bearing play, lubricant on the targets, etc.). |
|-----|----------------------------------------------------------------------------------------------------|
|-----|----------------------------------------------------------------------------------------------------|

| NO | Apply the target fault procedure for the wheel(s) concerned:<br>– DF090 Front right-hand wheel target<br>– DF091 Front left-hand wheel target<br>– DF092 Rear right-hand wheel target<br>– DF093 Rear left-hand wheel target |
|----|----------------------------------------------------------------------------------------------------|
|----|----------------------------------------------------------------------------------------------------|

| AFTER REPAIR | <b>Clear the computer fault memory.</b><br>Carry out a road test followed by another check with the <b>diagnostic tool</b><br>If the fault is still present, contact the Techline. |
|--------------|----------------------------------------------------------------------------------------------------|
|--------------|----------------------------------------------------------------------------------------------------|

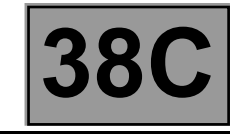

| DF063<br>CONTINUED                                                                                                    | DF063<br>CONTINUED |       |  |
|----------------------------------------------------------------------------------------------------|--------------------|-------|--|
|                                                                                                    |                    |       |  |
| 2.DEF                                                                                                    | NOTES              | None. |  |
|                                                                                                    |                    |       |  |
| Check the connection and condition (possible wiring damage) of the connectors:<br>- of component 1094,<br>- of component 150,<br>- of component 151,<br>- of component 152,<br>- of component 153.<br>If the connector is faulty (see Technical Note 6015A, Repairing electrical wiring, Wiring: Precautions for repair),<br>repair the connector, otherwise replace the wiring.                                                                                                    |                    |       |  |
| Check the insulation and continuity of connections 4M and 4N between components 152 and 1094.<br>Also check the insulation between these 2 connections.<br>Check the insulation and continuity of connections 4S and 4T between components 150 and 1094.<br>Also check the insulation between these 2 connections.<br>Check the insulation and continuity of connections 4C and 4E between components 153 and 1094.<br>Also check the insulation between these 2 connections.<br>Check the insulation between these 2 connections.<br>Check the insulation between these 2 connections.<br>Check the insulation between these 2 connections.<br>Check the insulation between these 2 connections.<br>If the connection(s) are faulty (see Technical Note 6015A, Electrical wiring repair, Wiring: Precautions for repair),<br>repair the wiring, otherwise replace the wiring. |                    |       |  |
| Perform the procedure of counting the poles for each wheel (number of teeth = <b>48</b> ) using special command <b>SC001 Check target teeth</b> to confirm the disappearanœ of the fault.                                                                                                    |                    |       |  |

| AFTER REPAIR | <b>Clear the computer fault memory.</b><br>Carry out a road test followed by another check with the <b>diagnostic tool</b><br>If the fault is still present, contact the Techline. |
|--------------|----------------------------------------------------------------------------------------------------|
|--------------|----------------------------------------------------------------------------------------------------|
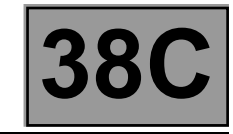

| DF066<br>PRESENT<br>OR<br>STORED | INJECTION MULTIPLEX SIGNAL ABSENT                                                                                                    |
|----------------------------------|----------------------------------------------------------------------------------------------------|
| NOTES                            | <ul> <li>Special notes:</li> <li>The injection does not always store these transient faults as quickly as the ESP system.</li> <li>If no fault is stored in the injection computer, start the engine; if there is no fault present, contact the Techline.</li> <li>Once the fault in the injection system has been repaired, clear the ESP computer fault memory.</li> </ul> |
|                                  | <b>Priority in the event of a number of faults:</b><br>Deal with fault <b>DF152 Multiplex network</b> first if it is present or stored.                                                                                                    |
|                                  | <b>Conditions for applying the fault finding procedure to stored faults:</b><br>The fault is declared present when the engine is started.                                                                                                    |

Check the injection computer (see **13B**, **Diesel injection or 17B**, **Petrol injection**) using **the diagnostic tool**. Run a multiplex network test (see **88B**, **Multiplex**).

| AFTER REPAIR | <b>Clear the computer fault memory.</b><br>Carry out a road test followed by another check with the <b>diagnostic tool</b><br>If the fault is still present, contact the Techline. |
|--------------|----------------------------------------------------------------------------------------------------|
|--------------|----------------------------------------------------------------------------------------------------|

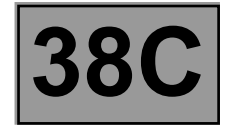

| DF075       STEERING WHEEL ANGLE SENSOR SIGNAL         PRESENT       1. DEF: inconsistency         OR       2. DEF: constant signal |
|----------------------------------------------------------------------------------------------------|
|----------------------------------------------------------------------------------------------------|

| NOTES | Conditions for applying the fault finding procedure to stored faults:<br>The fault is declared present after a road test. |
|-------|----------------------------------------------------------------------------------------------------|
|-------|----------------------------------------------------------------------------------------------------|

| 1.DEF | NOTES | <b>Special notes:</b><br>Question the customer to find out if he regularly drives on<br>a speed track. If this is the case, follow the procedure below<br>but never replace <b>component 583</b> . |
|-------|-------|----------------------------------------------------------------------------------------------------|
|-------|-------|----------------------------------------------------------------------------------------------------|

Clear the ESP offsets using command RZ011 Sensor offset. Position the steering wheel straight ahead (the wheels must be directly in line with the vehicle) and read the value of the steering wheel angle using the parameter PR033 "Steering wheel angle". If the value is not close to 0 ± 5°, calibrate component 583 using command VP003 Steering wheel angle sensor (see Configurations and programming). Clear the ESP sensor offsets using command RZ011 Sensor offset. With the steering wheel horizontal and the front wheels set straight ahead, turn the steering wheel a quarter of a turn to the left. Using parameter **PR033 Steering wheel angle**, check that the steering wheel angle value is close to - 90. With the steering wheel horizontal and the front wheels set straight ahead, turn the steering wheel a quarter of a turn to the right. Using parameter PR033 Steering wheel angle, check that the steering wheel angle value is close to + 90. If the steering wheel angle values are not correct, replace component 583 (see MR 411, Mechanical, 36A, Steering assembly, Steering column, Removal - Refitting). Drive in a straight line. If the steering wheel is not horizontal when the vehicle is driving in a straight line (the vehicle "pulls" to the left or right): Check the conformity of the tyres, pressures, wear and dimensions (see MR 411, 35A, Wheels and tyres, Tyres, Identification and tyre pressure, Identification). Replace the tyre(s) if necessary (see MR 411, 35A, Wheels and tyres, Tyres, Removal - Refitting). Adjust the wheel alignment (see MR 411, Mechanical, 30A, General information, Front axle: Adjustment). Calibrate component 583 using command VP003 Steering wheel angle sensor (see Configurations and programming). Clear the ESP sensor offsets using command RZ011 Sensor offsets.

| AFTER REPAIR | <b>Clear the computer fault memory.</b><br>Carry out a road test followed by another check with the <b>diagnostic tool</b><br>If the fault is still present, contact the Techline. |
|--------------|----------------------------------------------------------------------------------------------------|
|--------------|----------------------------------------------------------------------------------------------------|

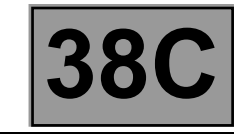

Clear the ESP offsets using command **RZ011 Sensor offset**.

When stationary, turn the steering wheel from left to right and check that the value changes using parameter **PR033** Steering wheel angle.

If the value is inconsistent, replace **component 583** (see **MR 411, Mechanical, 36A, Steering assembly, Steering column, Removal - Refitting**).

| AFTER REPAIR | <b>Clear the computer fault memory.</b><br>Carry out a road test followed by another check with the <b>diagnostic tool</b><br>If the fault is still present, contact the Techline. |
|--------------|----------------------------------------------------------------------------------------------------|
|--------------|----------------------------------------------------------------------------------------------------|

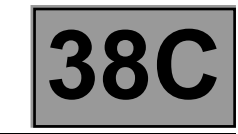

| DF086<br>PRESENT<br>OR<br>STORED                                                                                       | COMPUTER CONFIGURATION<br>DEF: incorrect vehicle configuration                                                                                                    |
|----------------------------------------------------------------------------------------------------|----------------------------------------------------------------------------------------------------|
| NOTES                                                                                                    | None.                                                                                                    |
| Configure the inhibition of<br>Using command <b>VP021</b><br>Configure the inhibition of<br>Using command <b>VP022</b> | or authorisation of the automatic brake lights (according to the legislation of the country).<br>Automatic brake light inhibition:<br>of the automatic brake lights using command VP021 Automatic brake light inhibition<br>Automatic brake light authorisation: |

Configure the authorisation of the automatic brake lights using command **VP022** Automatic brake light authorisation.

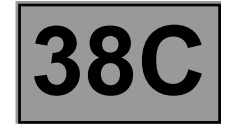

| DF087<br>PRESENT<br>OR<br>STORED                                                                                                    | PROGRAMMING THE STEERING WHEEL ANGLE SENSOR<br>DEF: Programming not performed |
|----------------------------------------------------------------------------------------------------|-------------------------------------------------------------------------------|
| NOTES                                                                                                    | None.                                                                         |
| Position the steering wheel horizontally and the front wheels set straight ahead.<br>Check and store the internal fault code of <b>component 583</b> using parameter <b>PR113 Steering wheel angle sensor</b><br><b>internal fault code</b> .<br>The internal fault code of the steering wheel angle sensor must be <b>0, 10 or 11</b> , if it is different, replace<br><b>component 583</b> (see <b>MR 411, Mechanical, 36A, Steering assembly, Steering column, Removal - Refitting</b> ). |                                                                               |
| Calibrate <b>component 583</b> using command <b>VP003 Steering wheel angle sensor</b> (see <b>Configurations</b><br><b>and programming</b> ).<br>Clear the ESP sensor offsets using command <b>RZ011 Sensor offsets</b> .<br>Check the value of parameter <b>PR033 Steering wheel angle</b> .<br>The steering wheel angle value must be close to <b>0</b> ° ± <b>5</b> °.                                                                                                    |                                                                               |

| AFTER REPAIR | <b>Clear the computer fault memory.</b><br>Carry out a road test followed by another check with the <b>diagnostic tool</b><br>If the fault is still present, contact the Techline. |
|--------------|----------------------------------------------------------------------------------------------------|
|--------------|----------------------------------------------------------------------------------------------------|

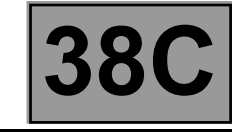

| DF090<br>PRESENT<br>OR<br>STORED | FRONT RIGHT-HAND WHEEL TARGET                                                                                                    |
|----------------------------------|----------------------------------------------------------------------------------------------------|
| NOTES                            | <b>Priorities when dealing with a number of faults:</b><br>Deal with fault <b>DF026 Front right-hand wheel speed sensor circuit</b> first if it is<br>present. |
|                                  | Conditions for applying the fault finding procedure to stored faults:<br>The fault is declared present during a road test.                                     |

Visually inspect the condition of the axle assemblies (impacts, deformations etc.) and the conformity and good condition of the tyre mountings (see MR 411, Mechanical, 35A, Wheels and tyres, Tyres, Identification and Tyre pressure, Identification).
Check that the braking system (condition of brake pads, sealing, sticking, bleed, bearing clearance, etc.) is in good condition.
Visually inspect the condition of the target (for clogging, metallic contamination, bearing grease, etc.) and clean using compressed air if necessary.
Check that the wheel speed sensor mounting is in good condition.
Check the sensor/target air gap through one wheel revolution (0.4 < front wheel air gap < 1.7 mm).</li>
If the air gap is incorrect:

Replace the instrumented bearing/wheel sensor mounting assembly if necessary (see MR 411, Mechanical, 31A, Front axle components, Hub carrier bearing: Removal - Refitting).

If the air gap is correct.

Swap both front wheel speed sensors.
Clear the computer fault memory.

- Carry out a road test followed by another check with the diagnostic tool.
- If the fault initially declared as DF090 has become DF091 Front left-hand wheel target, replace the magnetic target (see MR 411, Mechanical, 31A, Front axle components, Front hub carrier bearing: Removal Refitting).

 If the fault remains on the same side, replace component 152 (see MR 411, Mechanical, 38C, Anti-lock braking system, Front wheel speed sensor, Removal - Refitting).

| AFTER REPAIR | Clear the computer fault memory.<br>Carry out a road test followed by another check with the diagnostic tool<br>If the fault is still present, contact the Techline. |
|--------------|----------------------------------------------------------------------------------------------------|
|--------------|----------------------------------------------------------------------------------------------------|

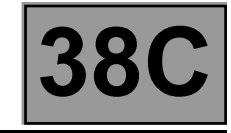

| DF091<br>PRESENT<br>OR<br>STORED | FRONT LEFT-HAND WHEEL TARGET                                                                                                    |
|----------------------------------|----------------------------------------------------------------------------------------------------|
| NOTES                            | Priorities when dealing with a number of faults:<br>Deal with fault DF006 Front left wheel speed sensor circuit first if it is present. |
| NOTES                            | Conditions for applying the fault finding procedure to stored faults:<br>The fault is declared present during a road test.              |

Visually inspect the condition of the axle assemblies (impacts, deformations etc.) and the conformity and good condition of the tyre mountings (see **MR 411, Mechanical systems, 35A, Wheels and tyres, Tyres, Identification** and **Tyre pressure, Identification**).

Replace the tyre(s) if necessary (see MR 411, Mechanical, 35A, Wheels and tyres, Tyres, Removal - Refitting). Check that the braking system (condition of brake pads, sealing, sticking, bleed, bearing clearance, etc.) is in good condition.

Visually inspect the condition of the target (for clogging, metallic contamination, bearing grease, etc.) and clean using compressed air if necessary.

Check that the wheel speed sensor mounting is in good condition.

Check the sensor/target air gap through one wheel revolution (**0.4** < front wheel air gap < **1.7 mm**).

#### If the air gap is incorrect:

Replace the instrumented bearing/wheel sensor mounting assembly if necessary (see MR 411, Mechanical, 31A, Front axle components, Hub carrier bearing: Removal - Refitting).

#### If the air gap is correct.

- Swap both front wheel speed sensors.
- Clear the computer fault memory.
- Carry out a road test followed by another check with the diagnostic tool.
- If the fault initially declared as DF091 has become DF090 Front right-hand wheel target, replace the magnetic target (see MR 411, Mechanical, 31A, Front axle components, Front hub carrier bearing: Removal Refitting).

 If the fault remains on the same side, replace component 153 (see MR 411, Mechanical, 38C, Anti-lock braking system, Front wheel speed sensor, Removal - Refitting).

| AFTER REPAIR | <b>Clear the computer fault memory.</b><br>Carry out a road test followed by another check with the <b>diagnostic tool</b><br>If the fault is still present, contact the Techline. |
|--------------|----------------------------------------------------------------------------------------------------|
|--------------|----------------------------------------------------------------------------------------------------|

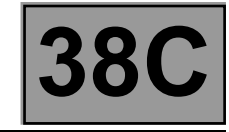

| DF092<br>PRESENT<br>OR<br>STORED | REAR RIGHT-HAND WHEEL TARGET                                                                                                    |
|----------------------------------|----------------------------------------------------------------------------------------------------|
| NOTES                            | Priorities when dealing with a number of faults:<br>Deal with fault DF027 Rear right-hand wheel speed sensor circuit first if it is present. |
| NOTES                            | Conditions for applying the fault finding procedure to stored faults:<br>The fault is declared present during a road test.                   |

Visually inspect the condition of the axle assemblies (impacts, deformations etc.) and the conformity and good condition of the tyre mountings (see MR 411, Mechanical systems, 35A, Wheels and tyres, Tyres, Identification and Tyre pressure, Identification).

Replace the tyre(s) if necessary (see **MR 411, Mechanical, 35A, Wheels and tyres, Tyres, Removal - Refitting**). Check that the braking system (condition of brake pads, sealing, sticking, bleed, bearing clearance, etc.) is in good condition.

| AFTER REPAIR | <b>Clear the computer fault memory.</b><br>Carry out a road test followed by another check with the <b>diagnostic tool</b><br>If the fault is still present, contact the Techline. |
|--------------|----------------------------------------------------------------------------------------------------|
|--------------|----------------------------------------------------------------------------------------------------|

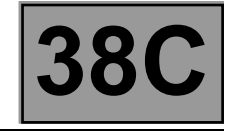

| DF092<br>CONTINUED                                                                                                    |                                                                                                    |
|----------------------------------------------------------------------------------------------------|----------------------------------------------------------------------------------------------------|
|                                                                                                    |                                                                                                    |
| Check that the wheel spectrum visually inspect the concurrence of the concurrence of the | eed sensor mounting is in good condition.<br>lition of the target (for clogging, metallic contamination, bearing grease, etc.) and clean<br>necessary.                                                                                                    |
| For versions equipped<br>Check the sensor/target                                                                                                    | <b>with disc brakes:</b><br>air gap through one wheel revolution ( <b>0.1</b> < rear wheel air gap < <b>0.9 mm</b> ).                                                                                                    |
| If the air gap is incorre-<br>– Replace the instrumen<br>components, Rear hu                                                                                                    | ct:<br>ted bearing/wheel sensor mounting assembly (see <b>MR 411, Mechanical, 33A, Rear axle<br/>ub carrier bearing: Removal - Refitting</b> ).                                                                                                    |
| <ul> <li>If the air gap is correct.</li> <li>Swap both rear wheel</li> <li>Clear the computer fau</li> <li>Carry out a road test fa</li> <li>If the fault initially decl<br/>the instrumented bear<br/>components, Rear ha</li> <li>If the fault remains on<br/>braking system, Whe</li> </ul>                                                                                                    | brake discs as well as the brake pads.<br>Jult memory.<br>Delowed by another check with <b>the diagnostic tool</b> .<br>ared as <b>DF092</b> has become <b>DF093 Rear left-hand wheel target</b> , replace<br>ing/wheel sensor mounting assembly (see <b>MR 411 Mechanical, 33A, Rear axle</b><br>Jb carrier bearing: <b>Removal - Refitting</b> ).<br>the same side, replace component <b>150</b> (see <b>MR 411, Mechanical, 38C, Anti-lock</b><br><b>bel speed sensor, Removal - Refitting</b> ). |
| For versions equipped<br>- Swap both rear wheel<br>- Clear the computer fau<br>- Carry out a road test fault<br>- If the fault initially decl<br>(see MR 411, Mechan                                                                                                    | with drum brakes:<br>brake drums.<br>ult memory.<br>blowed by another check with the diagnostic tool.<br>ared as DF092 has become DF093 Rear left-hand wheel target, replace the target<br>ical, 33A, Rear axle components, Rear brake drums, Removal - Refitting).                                                                                                    |

 If the fault remains on the same side, replace component 150 (see MR 411, Mechanical, 38C, Anti-lock braking system, Rear wheel speed sensor, Removal - Refitting).

| AFTER REPAIR | <b>Clear the computer fault memory.</b><br>Carry out a road test followed by another check with the <b>diagnostic tool</b><br>If the fault is still present, contact the Techline. |
|--------------|----------------------------------------------------------------------------------------------------|
|--------------|----------------------------------------------------------------------------------------------------|

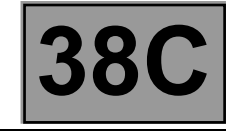

| DF093<br>PRESENT<br>OR<br>STORED | REAR LEFT-HAND WHEEL TARGET.                                                                                                    |
|----------------------------------|----------------------------------------------------------------------------------------------------|
| NOTES                            | Priorities when dealing with a number of faults:<br>Deal with fault DF007 Left rear wheel speed sensor circuit first if it is present. |
|                                  | <b>Conditions for applying the fault finding procedure to stored faults:</b><br>The fault is declared present during a road test.      |

Visually inspect the condition of the axle assemblies (impacts, deformations etc.) and the conformity and good condition of the tyre mountings (see MR 411, Mechanical systems, 35A, Wheels and tyres, Tyres, Identification and Tyre pressure, Identification).

Replace the tyre(s) if necessary (see **MR 411, Mechanical, 35A, Wheels and tyres, Tyres, Removal - Refitting**). Check that the braking system (condition of brake pads, sealing, sticking, bleed, bearing clearance, etc.) is in good condition.

| AFTER REPAIR | <b>Clear the computer fault memory.</b><br>Carry out a road test followed by another check with the <b>diagnostic tool</b><br>If the fault is still present, contact the Techline. |
|--------------|----------------------------------------------------------------------------------------------------|
|--------------|----------------------------------------------------------------------------------------------------|

T

Fault finding – Interpretation of faults

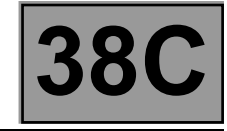

| DF093<br>CONTINUED                                                                                                    |                                                                                                    |
|----------------------------------------------------------------------------------------------------|----------------------------------------------------------------------------------------------------|
|                                                                                                    |                                                                                                    |
| Check that the wheel spe                                                                                                    | eed sensor mounting is in good condition.                                                                                                    |
| Visually inspect the conc                                                                                                    | lition of the target (for clogging, metallic contamination, bearing grease, etc.) and clean                                                                                                    |
| using compressed air if r                                                                                                    | necessary.                                                                                                    |
| For versions equipped                                                                                                    | with disc brakes:                                                                                                    |
| Check the sensor/target                                                                                                    | air gap through one wheel revolution ( <b>0.1</b> < rear wheel air gap < <b>0.9 mm</b> ).                                                                                                    |
| If the air gap is incorre                                                                                                    | ct:                                                                                                    |
| – Replace the instrumen                                                                                                    | ted bearing/wheel sensor mounting assembly (see <b>MR 411, Mechanical, 33A, Rear axle</b>                                                                                                    |
| components, Rear he                                                                                                    | ub carrier bearing: Removal - Refitting).                                                                                                    |
| <ul> <li>If the air gap is correct.</li> <li>Swap both rear wheel</li> <li>Clear the computer fau</li> <li>Carry out a road test fault initially decl<br/>the fault initially decl<br/>the instrumented bear<br/>components, Rear had<br/>If the fault remains on<br/>braking system, Whete</li> </ul> | brake discs as well as the brake pads.<br>Jult memory.<br>bollowed by another check with <b>the diagnostic tool</b> .<br>ared as <b>DF093</b> has become <b>DF092 Rear right-hand wheel target</b> , replace<br>ing/wheel sensor mounting assembly (see <b>MR 411 Mechanical, 33A, Rear axle<br/>Jb carrier bearing: Removal - Refitting</b> ).<br>the same side, replace component <b>151</b> (see <b>MR 411, Mechanical, 38C, Anti-lock</b><br><b>seel speed sensor, Removal - Refitting</b> ). |
| For versions equipped                                                                                                    | with drum brakes:                                                                                                    |
| – Swap both rear wheel                                                                                                    | brake drums.                                                                                                    |
| – Clear the computer fau                                                                                                    | ult memory.                                                                                                    |
| – Carry out a road test for                                                                                                    | blowed by another check with the diagnostic tool.                                                                                                    |
| – If the initially declared                                                                                                    | fault DF093 became DF092 "Rear right-hand wheel target ", replace the target                                                                                                    |
| (see MR 411 Mechan                                                                                                    | fault System, 33A, Rear axle components, Rear brake drums, removal-refitting).                                                                                                    |

If the fault remains on the same side, replace component 151 (see MR 411, Mechanical, 38C, Anti-lock braking system, Rear wheel speed sensor, Removal - Refitting).

| AFTER REPAIR | <b>Clear the computer fault memory.</b><br>Carry out a road test followed by another check with the <b>diagnostic tool</b><br>If the fault is still present, contact the Techline. |
|--------------|----------------------------------------------------------------------------------------------------|
|--------------|----------------------------------------------------------------------------------------------------|

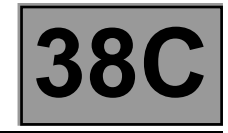

| DF098<br>PRESENT<br>OR<br>STORED | NO UCH MULTIPLEX SIGNAL                                                                                                    |
|----------------------------------|----------------------------------------------------------------------------------------------------|
|                                  | Special notes:                                                                                                    |
| NOTES                            | Even though this is stored in the computer, this fault does not cause the warning lights to come on or a fault message, because the <b>ESP</b> system is not faulty.<br>Perform fault finding on the <b>UCH</b> (Passenger compartment connection unit) using the <b>diagnostic tool</b> .<br>Note:<br><b>After repairing the fault in the UCH (Passenger compartment connection unit), clear the fault memory in the ESP system.</b> |
|                                  | <b>Priority in the event of a number of faults:</b><br>Deal with fault <b>DF152 Multiplex network</b> first if it is present or stored.                                                                                                    |
|                                  | <b>Conditions for applying the fault finding procedure to stored faults:</b><br>The fault is declared present when the engine is started.                                                                                                    |

Check the UCH (Passenger compartment connection unit) using the **diagnostic tool** (see 87B, Passenger compartment connection unit).

Run a multiplex network test (see 88B, Multiplex).

| AFTER REPAIR | Clear the computer fault memory.<br>Carry out a road test followed by another check with the diagnostic tool<br>If the fault is still present, contact the Techline. |
|--------------|----------------------------------------------------------------------------------------------------|
|--------------|----------------------------------------------------------------------------------------------------|

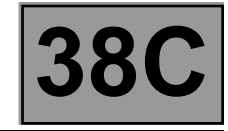

| DF099<br>PRESENT<br>OR<br>STORED                                                                                                    | PRIVATE MULTIPLEX NETWORK                                                                                                    |  |
|----------------------------------------------------------------------------------------------------|----------------------------------------------------------------------------------------------------|--|
|                                                                                                    |                                                                                                    |  |
| NOTES                                                                                                    | Use the Wiring Diagram Technical Note for <b>New Twingo</b> .                                                                                                    |  |
|                                                                                                    |                                                                                                    |  |
| Check the connection and condition (possible wiring damage) of the connectors of <b>components 1094</b> and <b>1175</b> .<br>If the connector is faulty (see <b>Technical Note 6015A</b> , <b>Repairing electrical wiring</b> , <b>Wiring: Precautions</b><br><b>for repair</b> ), repair the connector, otherwise replace the wiring.<br>Check for a voltage of <b>12 V</b> between <b>connections MAM</b> and <b>AP5</b> of <b>component 1175</b> .<br><b>Is the voltage measured correct?</b> |                                                                                                    |  |
| <b></b>                                                                                                    |                                                                                                    |  |
| YES                                                                                                    | Connector of <b>component 583</b> and intermediate union <b>R107</b> disconnected.<br>Check the <b>insulation and continuity</b> of <b>connections 4AP and 4AH</b> between<br><b>component 1175</b> and the intermediate union <b>R107</b> .<br>Check the <b>insulation and continuity</b> of <b>connections 4AP and 4AH</b> between<br><b>intermediate union R107</b> and <b>component 1094</b> .<br>If the connections are faulty (see <b>Technical Note 6015A, Electrical wiring repair,</b><br><b>Wiring: Precautions for repair</b> ), repair the wiring, otherwise replace it.<br>If the checks do not reveal any faults, replace <b>component 1175</b> (see <b>MR 411,</b> |  |

| NO | Check the condition and position of fuse F10 (5A) in the passenger compartment<br>fuse and relay box (see 81C, Fuse box).<br>Connectors of components 1175, 583, 1094 and intermediate union R107<br>disconnected.<br>Check the insulation and continuity of connection MAM of component 1175.<br>Check the insulation and continuity of connection AP5 between<br>components 1016 and 1175.<br>Check the insulation and continuity of connection AP5 between<br>components 1016 and 1175.<br>Check the insulation and continuity of connection AP5 between component 1094<br>and intermediate union R107.<br>If the connections are faulty (see Technical Note 6015A, Electrical wiring repair,<br>Wiring: Precautions for repair), repair the wiring, otherwise replace it. |
|----|----------------------------------------------------------------------------------------------------|

sensor, Removal - Refitting).

Mechanical, 38C, Anti-lock braking system, Lateral acceleration and yaw speed

| AFTER REPAIR | <b>Clear the computer fault memory.</b><br>Carry out a road test followed by another check with the <b>diagnostic tool</b><br>If the fault is still present, contact the Techline. |
|--------------|----------------------------------------------------------------------------------------------------|
|--------------|----------------------------------------------------------------------------------------------------|

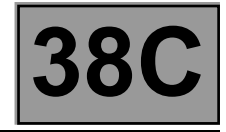

| DF100<br>PRESENT<br>OR<br>STORED | NO STEERING WHEEL ANGLE MULTIPLEX SIGNAL                      |
|----------------------------------|---------------------------------------------------------------|
|                                  |                                                               |
| NOTES                            | Use the Wiring Diagram Technical Note for <b>New Twingo</b> . |

Check that the connections and location of any special fittings (CB, car phone, amplifier, etc.) are not preventing the system from working correctly.

With the ignition on, check for 12 V between connections NAM and AP5 of component 583. Is the voltage measured correct?

| YES | Connectors of components <b>1175</b> , <b>1094</b> , <b>583</b> and intermediate union<br><b>R107</b> disconnected.<br>Check the <b>insulation and continuity</b> of <b>connections 4AP and 4AH</b> between<br><b>component 583</b> and intermediate union <b>R107</b> .<br>Check the <b>insulation and continuity</b> of <b>connections 4AP and 4AH</b> between<br><b>intermediate union R107</b> and <b>component 1094</b> .<br>If the connections are faulty (see <b>Technical Note 6015A, Electrical wiring repair,</b><br><b>Wiring: Precautions for repair</b> ), repair the wiring, otherwise replace it. |
|-----|----------------------------------------------------------------------------------------------------|
|-----|----------------------------------------------------------------------------------------------------|

| NO | Check the condition and position of fuse F10 (5A) in the passenger compartment fuse<br>box (see 81C, Fuse box).<br>Check the connection and condition (possible wiring damage) of the connectors of<br>components 583 and 1016.<br>If the connector is faulty (see Technical Note 6015A, Repairing electrical wiring,<br>Wiring: Precautions for repair), repair the connector, otherwise replace the wiring.<br>Connectors of components 1175, 1094, 583 and intermediate union<br>R107 disconnected.<br>Check the insulation and continuity of connection AP5 between component 1016<br>and component 583.<br>Check the continuity and insulation of connection AP5 between component 1094<br>and intermediate connector R107.<br>Check the continuity and insulation of connection NAM between component 583<br>and the chassis earth (tightness, oxidation, etc.).<br>If the connections are faulty (see Technical Note 6015A, Electrical wiring repair,<br>Wiring: Precautions for repair), repair the wiring, otherwise replace it. |
|----|----------------------------------------------------------------------------------------------------|

| AFTER REPAIR | <b>Clear the computer fault memory.</b><br>Carry out a road test followed by another check with the <b>diagnostic tool</b><br>If the fault is still present, contact the Techline. |
|--------------|----------------------------------------------------------------------------------------------------|
|--------------|----------------------------------------------------------------------------------------------------|

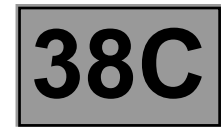

| DF108<br>PRESENT<br>OR<br>STORED | STEERING WHEEL ANGLE SENSOR<br>DEF: sensor fault |
|----------------------------------|--------------------------------------------------|
|                                  |                                                  |
| NOTES                            | None.                                            |

Check the internal fault code of the steering wheel angle sensor using parameter **PR113 Steering wheel angle sensor internal fault code**.

Is the internal fault code of the steering wheel angle sensor 10 or 11?

| YES | Calibrate <b>component 583</b> using command <b>VP003 Steering wheel angle sensor</b> (see Configurations and programming).<br>Clear the ESP sensor offsets using command <b>RZ011 Sensor offsets</b> . |
|-----|----------------------------------------------------------------------------------------------------|
|-----|----------------------------------------------------------------------------------------------------|

| NO | Note the internal fault code of the steering wheel angle sensor for the purposes of completing the approval request.<br>Replace <b>component 583</b> (see <b>MR 411, Mechanical, 36A, Steering assembly, Steering column, Removal - Refitting</b> ). |
|----|----------------------------------------------------------------------------------------------------|
|----|----------------------------------------------------------------------------------------------------|

| AFTER REPAIR | <b>Clear the computer fault memory.</b><br>Carry out a road test followed by another check with the <b>diagnostic tool</b><br>If the fault is still present, contact the Techline. |
|--------------|----------------------------------------------------------------------------------------------------|

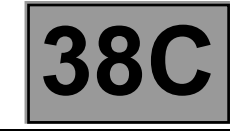

| DF126<br>PRESENT<br>OR<br>STORED | COMBINED SENSOR SIGNAL PLAUSIBILITY                                                                                                    |
|----------------------------------|----------------------------------------------------------------------------------------------------|
| NOTES                            | <b>Special notes:</b><br>If the fault appears while the vehicle is being driven on a steep gradient, during a very tight turn or while the vehicle is being transported on a lorry, train, boat etc., with the engine running, clear the fault and test drive, if possible, to check that the fault does not return. |
|                                  | <b>Conditions for applying fault finding procedures to stored faults:</b><br>The fault is declared present after a road test.                                                                                                    |

Check that **component 1175** is fitted and attached correctly (the arrow indicating the front of the vehicle). Check the conformity of the tyres (see **MR 411, Mechanical, 35A, Wheels and tyres, Tyres: Identification** and **Tyre pressure, Identification**).

Check the axle assembly geometry (see MR 411, Mechanical, Chassis, Front axle adjustment). Calibrate component 583 using command VP003 Steering wheel angle sensor (see Configurations and programming).

Clear the ESP sensor offsets using command **RZ011 Sensor offset**.

Re-establish dialogue with the **ABS/ESP** computer, and if no other fault is to be dealt with, clear the computer fault memory.

Carry out a road test.

If the fault is still present, contact the Techline.

| AFTER REPAIR | <b>Clear the computer fault memory.</b><br>Carry out a road test followed by another check with the <b>diagnostic tool</b><br>If the fault is still present, contact the Techline. |
|--------------|----------------------------------------------------------------------------------------------------|
|--------------|----------------------------------------------------------------------------------------------------|

## ANTI-LOCK BRAKING SYSTEM

Fault finding – Interpretation of faults

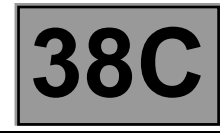

| DF152<br>PRESENT<br>OR<br>STORED | MULTIPLEX NETWORK<br>1. DEF: apply the multiplex network fault finding procedure                                                                                                    |
|----------------------------------|----------------------------------------------------------------------------------------------------|
|                                  |                                                                                                    |
| NOTES                            | <ul> <li>Priorities when dealing with a number of faults:</li> <li>Deal with fault DF099 Private multiplex network first if it is present or stored.</li> <li>Special notes:</li> <li>If several computers are affected by a similar multiplex network fault, contact the Techline to check the cases previously noted first.</li> </ul> |
|                                  | Use the wiring diagram Technical Note for <b>New Twingo</b> .                                                                                                    |

Test the multiplex network using the diagnostic tool (see 88B, Multiplexing).

| AFTER REPAIR | <b>Clear the computer fault memory.</b><br>Carry out a road test followed by another check with the <b>diagnostic tool</b><br>If the fault is still present, contact the Techline. |
|--------------|----------------------------------------------------------------------------------------------------|
|--------------|----------------------------------------------------------------------------------------------------|

## ANTI-LOCK BRAKING SYSTEM

Fault finding – Interpretation of faults

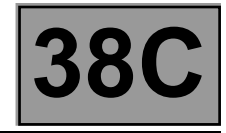

| DF153<br>PRESENT<br>OR<br>STORED | MULTIPLEX NETWORK<br>1. DEF: apply the multiplex network fault finding procedure                                                                                    |
|----------------------------------|----------------------------------------------------------------------------------------------------|
| NOTES                            | <b>Special notes:</b><br>If several computers are affected by a similar multiplex network fault, contact<br>the Techline to check the cases previously noted first. |
|                                  | Use the wiring diagram Technical Note for <b>New Twingo</b> .                                                                                                    |

Test the multiplex network using the diagnostic tool (see 88B, Multiplexing).

| AFTER REPAIRCarry out a road test followed by another check with the diagnostic toolIf the fault is still present, contact the Techline. |
|----------------------------------------------------------------------------------------------------|
|----------------------------------------------------------------------------------------------------|

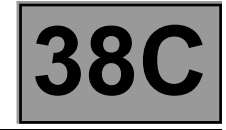

| DF186<br>PRESENT<br>OR<br>STORED | NO INSTRUMENT PANEL MULTIPLEX SIGNAL                                                                                                    |
|----------------------------------|----------------------------------------------------------------------------------------------------|
|                                  |                                                                                                    |
|                                  | Note:<br>When the fault in the instrument panel has been repaired, clear the ESP fault<br>memory.                                         |
| NOTES                            | Priority in the event of a number of faults:<br>Deal with fault DF152 Multiplex network first if it is present or stored.                 |
|                                  | <b>Conditions for applying the fault finding procedure to stored faults:</b><br>The fault is declared present when the engine is started. |

Check the instrument panel using the **diagnostic tool** (see **83A**, **Instrument panel**).

Run a multiplex network test (see 88B, Multiplex).

| AFTER REPAIR | <b>Clear the computer fault memory.</b><br>Carry out a road test followed by another check with the <b>diagnostic tool</b><br>If the fault is still present, contact the Techline. |
|--------------|----------------------------------------------------------------------------------------------------|
|--------------|----------------------------------------------------------------------------------------------------|

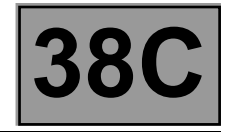

| DF187<br>PRESENT<br>OR<br>STORED | BRAKE LIGHT ACTIVATION RELAY CIRCUIT<br>DEF: open circuit or short circuit                                              |
|----------------------------------|----------------------------------------------------------------------------------------------------|
| NOTES                            | Special notes:<br>If this fault appears after running command AC187 Brake light activation relay,<br>ignore this fault. |

Use the Wiring Diagram Technical Note for New Twingo.

## Are the brake lights continuously lit?

| YES | Connector of components <b>1281</b> , <b>1094</b> and intermediate union <b>R107</b> disconnected,<br>Check the insulation to earth of connection <b>4GJ</b> between component <b>1281</b><br>and intermediate union <b>R107</b> .<br>Check the insulation to earth of connection <b>4GJ</b> between intermediate union <b>R107</b><br>and component <b>1094</b> .<br>If the connections are faulty (see <b>Technical Note 6015A</b> , <b>Electrical wiring repair</b> ,<br><b>Wiring: Precautions for repair</b> ), repair the wiring, otherwise replace it. |
|-----|----------------------------------------------------------------------------------------------------|
|     | If all these checks are in order, replace component <b>1281</b> .                                                                                                    |

| AFTER REPAIR | <b>Clear the computer fault memory.</b><br>Carry out a road test followed by another check with the <b>diagnostic tool</b><br>If the fault is still present, contact the Techline. |
|--------------|----------------------------------------------------------------------------------------------------|
|--------------|----------------------------------------------------------------------------------------------------|

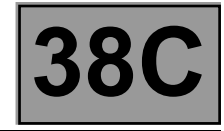

| DF187<br>CONTINUED |                                                                                                    |
|--------------------|----------------------------------------------------------------------------------------------------|
|                    |                                                                                                    |
|                    | Check that the "Automatic brake light" function is activated using status <b>ET030 Automatic brake light</b> .                                                                                                    |
|                    | If the status <b>ET030 "Automatic brake lights</b> " is <b>"PROHIBITED"</b> :<br>inhibit or authorise the automatic brake lights (depending on the country's legislation)<br>using command <b>VP021 Automatic brake light inhibition</b> or <b>VP022 Automatic brake</b><br><b>light authorisation</b> .                                                                                                    |
| NO                 | Check the condition and position of fuse F5 (15 A) in the passenger compartment fuse box (see 81C, Fuse box).<br>Connector of components 1281, 1094 and intermediate union R107 disconnected, Check the continuity of connection 4GJ between component 1281 and intermediate union R107.<br>Check the continuity of connection 4GJ between intermediate union R107 and component 1094.<br>If the connections are faulty (see Technical Note 6015A, Electrical wiring repair, Wiring: Precautions for repair), repair the wiring, otherwise replace it. |
|                    | With the connector of components <b>1281</b> and <b>1016</b> disconnected, check the continuity and insulation of connection <b>AP10</b> between components <b>1016</b> and <b>1281</b> .<br>If the connection is faulty (see <b>Technical Note 6015A, Repairing electrical wiring, Wiring: Precautions for repair</b> ), repair the wiring, otherwise replace it.<br>If all these checks are in order, replace component <b>1281</b> .                                                                                                    |

| AFTER REPAIR | <b>Clear the computer fault memory.</b><br>Carry out a road test followed by another check with the <b>diagnostic tool</b><br>If the fault is still present, contact the Techline. |
|--------------|----------------------------------------------------------------------------------------------------|
|--------------|----------------------------------------------------------------------------------------------------|

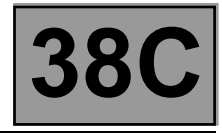

| DF188<br>PRESENT<br>OR<br>STORED | BRAKE LIGHT SWITCH CIRCUIT<br>1.DEF: Inconsistency<br>2.DEF: Permanent high signal                                                                                                    |
|----------------------------------|----------------------------------------------------------------------------------------------------|
| NOTES                            | Conditions for applying the fault finding procedure to stored faults:<br>Clear the stored fault, carry out a road test at a speed of > 36 mph (60 km/h) and test<br>the brakes using ABS.<br>Use the interpretation of the fault if it recurs.                     |
| NOTES                            | <b>Special notes:</b><br>The fault is detected if the computer does not detect a brake lights switch status change for 4 acceleration/braking cycles and/or the contact is closed for over <b>6 minutes</b> with the vehicle speed above <b>24 mph (40 km/h)</b> . |

Using the **diagnostic tool**, check on the status screen that **ET017 Brake pedal** recognises the correct pressed and released positions of the brake pedal.

If the correct pedal position is not displayed, use the interpretation of ET017 Brake pedal.

| AFTER REPAIR | <b>Clear the computer fault memory.</b><br>Carry out a road test followed by another check with the <b>diagnostic tool</b><br>If the fault is still present, contact the Techline. |
|--------------|----------------------------------------------------------------------------------------------------|
|--------------|----------------------------------------------------------------------------------------------------|

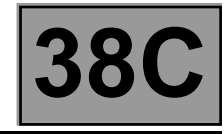

| DF189<br>PRESENT<br>OR<br>STORED                                                                                                    | COMBINED SENSOR CIRCUIT                                                                                                    |
|----------------------------------------------------------------------------------------------------|----------------------------------------------------------------------------------------------------|
| NOTES                                                                                                    | Use Wiring Diagram Technical Note, <b>New Twingo</b> .                                                                                                    |
| Check the condition and <b>box</b> ).                                                                                                    | d position of fuse F10 (5 A) in the passenger compartment fuse box (see 81C, Fuse                                                                                                    |
| Check the connection and condition (possible wiring damage) of the connectors of components <b>1175</b> , <b>1094</b> and <b>1016</b> .<br>If the connector is faulty (see <b>Technical Note 6015A</b> , <b>Repairing electrical wiring</b> , <b>Wiring: Precautions for repair</b> ), repair the connector, otherwise replace the wiring. |                                                                                                    |
| Check the connection a<br>If the connector is faulty<br><b>repair</b> ), repair the conn                                                                                                    | and condition (possible wiring damage) of intermediate connector <b>R107.</b><br>y (see <b>Technical Note 6015A, Repairing electrical wiring, Wiring: Precautions for</b><br>nector, otherwise replace the wiring. |

Connector of components **1175**, **1094**, **1016** and intermediate union **R107** disconnected.

- check the insulation and continuity of connection AP5 between components 1175 and 1016.
- check the insulation and continuity of connection AP5 between component 1094 and intermediate connector R107.

| – check the insulation and continuity of connection MAM of component 1175 (tightness, oxidation, etc.).                          |
|----------------------------------------------------------------------------------------------------|
| If the connection or connections are faulty (see <b>Technical Note 6015A</b> , <b>Electrical wiring repair</b> , <b>Wiring</b> : |
| Precautions for repair), repair the wiring, otherwise replace it.                                                                |

| AFTER REPAIR | <b>Clear the computer fault memory.</b><br>Carry out a road test followed by another check with the <b>diagnostic tool</b><br>If the fault is still present, contact the Techline. |
|--------------|----------------------------------------------------------------------------------------------------|
|--------------|----------------------------------------------------------------------------------------------------|

ANTI-LOCK BRAKING SYSTEM

Fault finding – Interpretation of faults

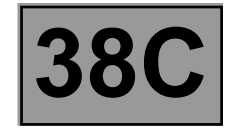

| DF190COMBINED SENSORPRESENT1.DEF: Sensor internal electronic faultOR2.DEF: Sensor incorrectly fittedSTORED3.DEF: Abnormal voltage |  |
|----------------------------------------------------------------------------------------------------|--|
|----------------------------------------------------------------------------------------------------|--|

| <b>NOTES</b> Use the Wiring Diagram Technical Note for <b>New Twingo</b> . |  |
|----------------------------------------------------------------------------|--|
|----------------------------------------------------------------------------|--|

Replace component 1175 (see MR 411 Mechanical, 38C, Anti-lock braking system, Lateral acceleration and yaw speed sensor, Removal - Refitting) then it is essential to clear the ESP sensor offsets using command RZ011 Sensor offsets.

| 2.DEF NOTES None. |
|-------------------|
|-------------------|

Check the connection and condition (possible wiring damage) of the connector of **component 1094**. Check the connection and condition (possible wiring damage) of the connector of **component 1175**. Check the connection and condition (possible wiring damage) of intermediate connector **R107**. If the connector is faulty (see **Technical Note 6015A**, **Repairing electrical wiring**, **Wiring: Precautions for repair**), repair the connector, otherwise replace the wiring.

Check **the continuity** of **connections 4AP and 4AH** between **components 1094** and **1175**. If the connection or connections are faulty (see **Technical Note 6015A**, **Repairing electrical wiring**, **Wiring: Precautions for repair**), repair the wiring, otherwise replace it.

Check that component 1175 is fitted and attached correctly (the arrow indicates the front of the vehicle).

| AFTER REPAIR | <b>Clear the computer fault memory.</b><br>Carry out a road test followed by another check with the <b>diagnostic tool</b><br>If the fault is still present, contact the Techline. |
|--------------|----------------------------------------------------------------------------------------------------|
|--------------|----------------------------------------------------------------------------------------------------|

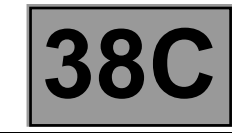

| DF190<br>CONTINUED                                                                                                    |       |       |
|----------------------------------------------------------------------------------------------------|-------|-------|
| 3.DEF                                                                                                    | NOTES | None. |
| Check the tightness and condition of the battery terminals (see <b>80A</b> , <b>Battery</b> ).<br>Check the charging circuit (see <b>16A</b> , <b>Starting - Charging</b> ). |       |       |

Apply the fault finding procedure for fault DF189 Combined sensor circuit.

| AFTER REPAIR | <b>Clear the computer fault memory.</b><br>Carry out a road test followed by another check with the <b>diagnostic tool</b><br>If the fault is still present, contact the Techline. |
|--------------|----------------------------------------------------------------------------------------------------|
|--------------|----------------------------------------------------------------------------------------------------|

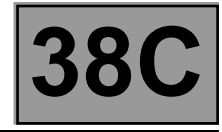

| DF191<br>PRESENT<br>OR<br>STORED | ESP ON/OFF BUTTON CIRCUIT<br>CO.0: Open circuit or short circuit to earth                                                                                                    |
|----------------------------------|----------------------------------------------------------------------------------------------------|
| NOTES                            | <b>Special notes:</b><br>This fault does not cause the warning lights to come on or a fault message on the instrument panel.<br>The <b>ESP</b> is not faulty, but it is no longer possible to disable the ESP using the button. |

Apply the interpretation of status ET023 ESP on/off button.

| If the fault is still present, contact the Techline. | AFTER REPAIR | <b>Clear the computer fault memory.</b><br>Carry out a road test followed by another check with the <b>diagnostic tool</b><br>If the fault is still present, contact the Techline. |
|------------------------------------------------------|--------------|----------------------------------------------------------------------------------------------------|
|------------------------------------------------------|--------------|----------------------------------------------------------------------------------------------------|

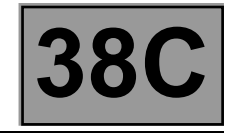

| DF193<br>PRESENT<br>OR<br>STORED | INJ. MULTIPLEX SIGNALS INVALID                                                                                                    |
|----------------------------------|----------------------------------------------------------------------------------------------------|
| NOTES                            | <ul> <li>Special notes:</li> <li>Even though it is stored in the computer, the ABS/ESP system is not faulty.</li> <li>The ESP is deactivated following unusable information from the injection system.</li> <li>Perform fault finding on the injection system using the diagnostic tool.</li> <li>Note:</li> <li>The injection does not always store these transient faults as quickly as the ABS/ESP.</li> <li>Note:</li> <li>Once the fault in the injection system has been repaired, clear the ABS/ESP computer fault memory.</li> <li>Conditions for applying the fault finding procedure to stored faults:</li> <li>The fault is declared present when the engine is started.</li> </ul> |

Check the injection computer (see **13B**, **Diesel injection** or **17B**, **Petrol injection**) using the **diagnostic tool**. Run a multiplex network test (see **88B**, **Multiplex**).

| AFTER REPAIR | <b>Clear the computer fault memory.</b><br>Carry out a road test followed by another check with the <b>diagnostic tool</b><br>If the fault is still present, contact the Techline. |
|--------------|----------------------------------------------------------------------------------------------------|
|--------------|----------------------------------------------------------------------------------------------------|

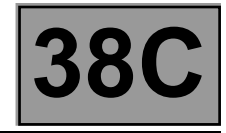

| DF202<br>PRESENT<br>OR<br>STORED | UCH MULTIPLEX SIGNALS DISABLED<br>DEF: Reverse gear signal consistency                                                                                                    |
|----------------------------------|----------------------------------------------------------------------------------------------------|
|                                  |                                                                                                    |
| NOTES                            | Special notes:<br>Even though this is stored in the computer, this fault does not cause the warning lights<br>to come on or a fault message, because the <b>ESP</b> system is not faulty.<br>Perform fault finding on the <b>UCH</b> (Passenger compartment connection unit) using the<br><b>diagnostic tool</b> .<br>Note:<br>After repairing the fault in the UCH (Passenger compartment connection unit), clear the<br>fault memory in the ESP system. |
|                                  | <b>Conditions for applying the fault finding procedure to stored faults:</b><br>The fault is declared present when the engine is started.                                                                                                    |

Run a check on the UCH (Passenger compartment connection unit) using the **diagnostic tool** (see 87B, **Passenger compartment connection unit**).

Run a multiplex network test (see **88B**, **Multiplex**).

| AFTER REPAIR Carry out a road test followed by another check with the diagnostic tool If the fault is still present, contact the Techline. | AFTER REPAIR | <b>Clear the computer fault memory.</b><br>Carry out a road test followed by another check with the <b>diagnostic tool</b><br>If the fault is still present, contact the Techline. |
|----------------------------------------------------------------------------------------------------|--------------|----------------------------------------------------------------------------------------------------|
|----------------------------------------------------------------------------------------------------|--------------|----------------------------------------------------------------------------------------------------|

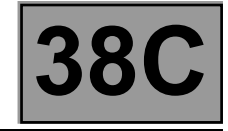

| DF216<br>PRESENT<br>OR<br>STORED                                                                                                    | STEERING WHEEL ANGLE PROGRAMMING OFFSET                                                                                                    |  |
|----------------------------------------------------------------------------------------------------|----------------------------------------------------------------------------------------------------|--|
| NOTES                                                                                                    | <b>Conditions for applying the fault finding procedure to stored faults:</b><br>The fault is declared present after an extended road test.                                                                                                    |  |
| With the steering wheel<br>vehicle), read the value<br>If the value is not close to<br>(see <b>Configurations ar</b><br>Clear the ESP sensor o                                                                                                    | horizontal and the wheels set straight ahead (the wheels must be directly in line with the<br>of the steering wheel angle using parameter <b>PR033 Steering wheel angle</b> .<br>o <b>0</b> ± <b>5</b> °, calibrate <b>component 583</b> using command <b>VP003 Steering wheel angle sensor</b><br><b>id programming</b> ).<br>Iffsets using command <b>RZ011 Sensor offsets.</b> |  |
| <ul> <li>With the steering wheel horizontal and the wheels set straight ahead, turn the steering wheel a quarter of a turn to the left.</li> <li>Using parameter PR033 Steering wheel angle, check that the steering wheel angle value is close to - 90.</li> <li>With the steering wheel horizontal and the wheels set straight ahead, turn the steering wheel a quarter of a turn to the right.</li> <li>Using parameter PR033 Steering wheel angle, check that the steering wheel angle value is close to + 90.</li> <li>If the values are not correct, replace component 583 (see MR 411, Mechanical, 36A, Steering assembly, Steering column, Removal - Refitting).</li> </ul>                                                                                                    |                                                                                                    |  |
| Drive in a straight line.<br>If the steering wheel is not horizontal when the vehicle is driving straight ahead (the vehicle "pulls" to the left or<br>right).<br>Check the conformity of the tyres, pressures, wear, and dimensions (see MR 411, Mechanical, 35A, Wheels and<br>tyres, Tyres: Identification and Tyre pressure, Identification).<br>Replace the tyre(s) if necessary (see MR 411, Mechanical, 35A, Wheels and tyres, Tyres, Removal -<br>Refitting).<br>Adjust the wheel alignment (see MR 411, Mechanical, 30A, General information, Front axle: Adjustment).<br>With the steering wheel horizontal and the wheels set straight ahead, calibrate component 583 using command<br>VP003 Steering wheel angle sensor.<br>Clear the ESP sensor offsets using command RZ011 Sensor offsets. |                                                                                                    |  |

| AFTER REPAIR | <b>Clear the computer fault memory.</b><br>Carry out a road test followed by another check with the <b>diagnostic tool</b><br>If the fault is still present, contact the Techline. |
|--------------|----------------------------------------------------------------------------------------------------|
|--------------|----------------------------------------------------------------------------------------------------|

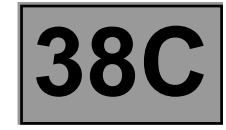

| DF300<br>PRESENT<br>OR<br>STORED                                                                                                    | PUMP MOTOR CONTROL CIRCUIT<br>DEF: Abnormal voltage.          |
|----------------------------------------------------------------------------------------------------|---------------------------------------------------------------|
| NOTES                                                                                                    | Use the Wiring Diagram Technical Note for <b>New Twingo</b> . |
| Check the tightness and condition of the battery terminals (see <b>80A</b> , <b>Battery</b> ).<br>Check the charging circuit (see <b>16A</b> , <b>Starting - Charging</b> ). |                                                               |
| Check the condition and position of fuse F1 (40A) and F2 (30A) in the engine fuse box (see 81C, Fuse box).                                                                   |                                                               |
| Check the connection and condition (possible wiring damage) of the connectors of <b>components 1094, 1834,</b>                                                               |                                                               |

**1016** and intermediate connector **R107**.

If the connector is faulty (see **Technical Note 6015A**, **Repairing electrical wiring**, **Wiring: Precautions for repair**), repair the connector, otherwise replace the wiring.

With the connector of **component 1094** disconnected, check the **insulation and continuity** of connections **MAH** of **component 1094** (tightness, oxidation, etc.).

Connectors of components 1094, 1175, 583 and intermediate union R107 disconnected,

- check the insulation and continuity of connection AP5 between component 1094 and intermediate connector R107.
- Check the insulation and continuity of connection AP5 between intermediate connector R107 and component 1016.
- Check the insulation and continuity of connection BP14 between components 1094 and 1834.

- Check the insulation and continuity of connection BP8 between components 1094 and 1834.

If the connections are faulty (see **Technical Note 6015A**, **Electrical wiring repair**, **Wiring: Precautions for repair**), repair the wiring, otherwise replace it.

| AFTER REPAIR | <b>Clear the computer fault memory.</b><br>Carry out a road test followed by another check with the <b>diagnostic tool</b><br>If the fault is still present, contact the Techline. |
|--------------|----------------------------------------------------------------------------------------------------|
|--------------|----------------------------------------------------------------------------------------------------|

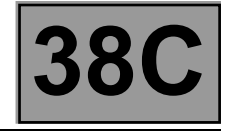

| DF311<br>PRESENT<br>OR<br>STORED | NO SEQUENTIAL GEARBOX MULTIPLEX SIGNAL                                                                                                    |
|----------------------------------|----------------------------------------------------------------------------------------------------|
| NOTES                            | Special notes:<br>Even though it is stored in the computer, this fault does not cause the warning light to<br>come on or a fault message, because the ESP system is not faulty.<br>Perform fault finding on the BVR (sequential gearbox) using the diagnostic tool.<br>Note:<br>After repairing the fault in the BVR (sequential gearbox), clear the fault memory in the<br>ESP system. |
|                                  | <b>Priority in the event of a number of faults:</b><br>Deal with fault <b>DF152 Multiplex network</b> first if it is present or stored.                                                                                                    |
|                                  | <b>Conditions for applying the fault finding procedure to stored faults:</b><br>The fault is declared present when the engine is started.                                                                                                    |

Run a check on the  ${\bf BVR}$  using the diagnostic tool (see 21B, Sequential gearbox).

Run a multiplex network test (see 88B, Multiplex).

| AFTER REPAIR | <b>Clear the computer fault memory.</b><br>Carry out a road test followed by another check with the <b>diagnostic tool</b><br>If the fault is still present, contact the Techline. |
|--------------|----------------------------------------------------------------------------------------------------|
|--------------|----------------------------------------------------------------------------------------------------|

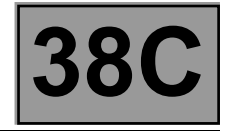

| DF313<br>PRESENT<br>OR<br>STORED | INVALID SEQUENTIAL GEARBOX MULTIPLEX SIGNALS                                                                                                    |  |  |
|----------------------------------|----------------------------------------------------------------------------------------------------|--|--|
| NOTES                            | Special notes:<br>The ABS/ESP system is not faulty, but has received unusable signals from the BVR.<br>Perform fault finding on the BVR using the diagnostic tool.<br>Note:<br>Once the fault in the sequential gearbox system has been repaired, clear the ABS/ESP<br>computer fault memory. |  |  |
|                                  | <b>Conditions for applying the fault finding procedure to stored faults:</b><br>The fault is declared present when the engine is started.                                                                                                    |  |  |

Run a check on the BVR using the diagnostic tool (see 21B, Sequential gearbox). Run a multiplex network test (see 88B, Multiplex).

| AFTER REPAIR | <b>Clear the computer fault memory.</b><br>Carry out a road test followed by another check with the <b>diagnostic tool</b><br>If the fault is still present, contact the Techline. |
|--------------|----------------------------------------------------------------------------------------------------|
|--------------|----------------------------------------------------------------------------------------------------|

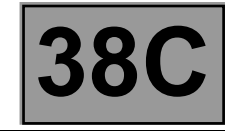

| DF321<br>PRESENT<br>OR<br>STORED | CLUTCH SWITCH SIGNAL CONSISTENCY<br>DEF: Inoperative                                                                                                    |  |  |
|----------------------------------|----------------------------------------------------------------------------------------------------|--|--|
| NOTES                            | Special notes:<br>The ABS/ESP system is not faulty.<br>Perform fault finding on the injection system using <b>the diagnostic tool</b> .<br>Note:<br>Once the fault in the INJECTION system has been repaired, clear the ABS/ESP<br>computer fault memory. |  |  |
|                                  | <b>Conditions for applying the fault finding procedure to stored faults:</b><br>The fault is declared present when driving after having exceeded a speed of 42 mph (70 km/h).                                                                             |  |  |

Check the injection computer (see 13B, Diesel injection or 17B, Petrol injection) using the diagnostic tool.

| AFTER REPAIR | <b>Clear the computer fault memory.</b><br>Carry out a road test followed by another check with the <b>diagnostic tool</b><br>If the fault is still present, contact the Techline. |
|--------------|----------------------------------------------------------------------------------------------------|
|--------------|----------------------------------------------------------------------------------------------------|

Fault finding – Conformity check

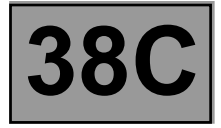

| NOTES | Only carry out this conformity check after a <b>complete check</b> with the <b>diagnostic tool.</b> |
|-------|----------------------------------------------------------------------------------------------------|
|-------|----------------------------------------------------------------------------------------------------|

## SUB-FUNCTION: ELECTRONIC STABILITY PROGRAM

| Function                                     | Parameter or Status<br>Check or Action |                       | Display and Notes                                                                                           | Fault finding                                                                             |
|----------------------------------------------|----------------------------------------|-----------------------|----------------------------------------------------------------------------------------------------|-------------------------------------------------------------------------------------------|
| Diagnostic tool<br>dialogue                  |                                        |                       | ESP                                                                                                    | Apply <b>ALP1</b>                                                                         |
| Computer configuration                       | PR030:                                 | Tachometric index     | Check that the index<br>entered corresponds to<br>the tyres fitted to the<br>vehicle (see <b>Clip help)</b> | See Configurations and Programming (VP007).                                               |
| Brake pedal not<br>depressed<br>detection    | ET017:                                 | Brake pedal           | State <b>Released</b><br>confirmed, brake pedal<br>not depressed                                            | In the event of a fault, apply the interpretation of <b>ET017</b><br><b>Brake pedal</b> . |
| Depressed brake pedal detection              | ET017:                                 | Brake pedal           | State <b>Depressed</b><br>confirmed, brake pedal<br>fully depressed                                         | In the event of a fault, apply the interpretation of <b>ET017</b><br><b>Brake pedal</b> . |
| Check calibration<br>Steering wheel<br>angle | PR033:                                 | Steering wheel angle  | Right-hand wheel values<br>within:<br>-5° < X < +5°                                                         | In the event of a fault, see<br>Configurations and<br>programming (VP003)                 |
| Vehicle parameter reading                    | PR063:                                 | Vehicle<br>parameters | Check that the version<br>corresponds to the<br>vehicle being tested (see<br>the <b>Clip help</b> )         | See Configuration and programming (VP004 "Vehicle parameters").                           |

# ANTI-LOCK BRAKING SYSTEM

Fault finding – Status summary table

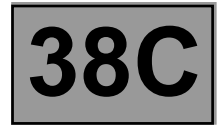

| Tool status | Diagnostic tool title            |
|-------------|----------------------------------|
| ET017       | Brake pedal                      |
| ET023       | ESP on/off button                |
| ET030       | Automatic brake light lighting   |
| ET108       | Steering wheel angle programming |

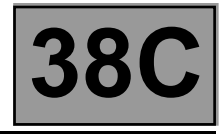

| ET017 | BRAKE PEDAL                                                                                                    |
|-------|----------------------------------------------------------------------------------------------------|
| NOTES | <b>Special notes:</b><br>Only carry out the checks if the <b>PRESSED</b> and <b>RELEASED</b> statuses are inconsistent with the pedal position. |
|       | Use the Wiring Diagram Technical Note for <b>New Twingo</b> .                                                                                   |

"Released" STATUS Brake pedal depressed.

#### If the brake lights are working:

With the connectors of components **1094**, **160**, intermediate union **R107** and component **119** disconnected (depending on equipment), check the continuity of connection 65A between components **160** and **1094**. If the connection is faulty (see Technical Note 6015A, Electrical wiring repair, Wiring: Precautions for repair), repair the wiring, otherwise replace it.

### If the brake lights are not working:

- Check the condition, fitting and the adjustment of **component 160** as well as the conformity of the bulbs.
- Remove (see MR 411, Mechanical, 37A, Mechanical component control, Brake light switch: Removal -Refitting) and test the operation of component 160:

|                                            | Continuity between tracks | Insulation between tracks |
|--------------------------------------------|---------------------------|---------------------------|
| Switch engaged<br>(Brake pedal released)   | AP10 and 5A               | AP10 and 65A              |
| Switch released<br>(Brake pedal depressed) | AP10 and 65A              | AP10 and 5A               |

Replace component 160 if necessary.

Check the condition and position of fuse F5 (15A) (see 81C, Fuse box).

Check for +12 V after ignition feed on connection AP10 of component 1016 to the earth MAH.

With intermediate connector R107 and component 160, 1281 and 1081 disconnected (depending on equipment):
 Check the continuity and insulation of connection AP10 between component 1016 and intermediate connector R107.

 Check the continuity and insulation of connection AP10 between component 160 and intermediate connector R107.

| AFTER REPAIR | Clear the computer fault memory.<br>Carry out a road test followed by another check with the diagnostic tool. |
|--------------|----------------------------------------------------------------------------------------------------|
|              |                                                                                                    |
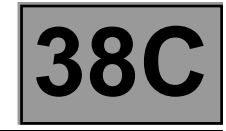

| ET017<br>CONTINUED 1 |  |  |  |
|----------------------|--|--|--|
|                      |  |  |  |

If the connection is faulty (see **Technical Note 6015A**, **Electrical wiring repair**, **Wiring: Precautions for repair**), repair the wiring, or replace it.

Connectors of **components 645**, **172**, **173**, **639**, **1281 and 1094**, intermediate connectors **R107** and **R15** and connector of **component 119** (if present on the vehicle) disconnected from **connection 65A**: Check the **continuity** and **insulation** of **connection 65A** between **component 160** and intermediate connector **R107**.

Check the **insulation** of **connection 65A** between **component 172** and intermediate connector **R107**. Check the **insulation** of **connection 65A** between **component 173** and intermediate connector **R107**.

Check the insulation of connection 65A between intermediate connectors R107 and R15.

Check the insulation of connection 65A between component 639 and intermediate connector R15.

Check the insulation of connection 65G between component 645 and intermediate connector R107.

Check the insulation of connection 65G between component 1281 and intermediate connector R107.

If the connection is faulty (see **Technical Note 6015A**, **Electrical wiring repair**, **Wiring: Precautions for repair**), repair the wiring, otherwise replace it.

If these checks do not reveal any faults:

Carry out a complete check of component 645 using the diagnostic tool.

Perform a visual inspection of **components 172, 173, 639** present on connections **65A** and **AP10** (short circuit to earth).

Replace the component(s) if necessary:

See MR 411 Mechanical, Rear lighting, Rear wing lights, Removal - Refitting for components 172 and 173. See MR 411 Mechanical, Rear lighting, High level brake light, Removal - Refitting for component 639.

AFTER REPAIR

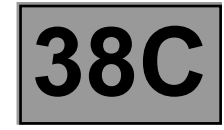

ET017 CONTINUED 2

STATUS "DEPRESSED": Brake pedal released.

- Check the condition, fitting and adjustment of **component 160** as well as the conformity of the bulbs.

 Remove (see MR 411, Mechanical, 37A, Mechanical component control, Brake light switch: Removal -Refitting) and test the operation of component 160:

|                                            | Continuity between tracks | Insulation between tracks |
|--------------------------------------------|---------------------------|---------------------------|
| Switch engaged<br>(Brake pedal released)   | AP10 and 5A               | AP10 and 65A              |
| Switch released<br>(Brake pedal depressed) | AP10 and 65A              | AP10 and 5A               |

Replace **component 160** if necessary.

Connectors of **components 645, 172, 173, 639** and **1094,** intermediate connectors **R107** and **R15** and connector of **component 119** (if present on the vehicle) disconnected from **connection 65A**:

Check the insulation of connection 65A between component 160 and intermediate connector R107.

Check the insulation of connection 65A between component 172 and intermediate connector R107.

Check the insulation of connection 65A between component 173 and intermediate connector R107.

Check the insulation of connection 65A between intermediate connectors R107 and R15.

Check the insulation of connection 65A between component 639 and intermediate connector R15.

Check the insulation of connection 65A between component 645 and intermediate connector R107.

If the connection is faulty (see **Technical Note 6015A**, **Electrical wiring repair**, **Wiring: Precautions for repair**), repair the wiring, otherwise replace it.

If these checks do not reveal any faults:

Perform a complete check of **component 645** using **the diagnostic tool**.

Perform a visual inspection of **components 172, 173, 639** present on connections **65A** and **AP10** (short circuit to earth).

Replace the component(s) if necessary:

See MR 411 Mechanical, Rear lighting, Rear wing lights, Removal - Refitting for components 172 and 173. See MR 411 Mechanical, Rear lighting, High level brake light, Removal - Refitting for component 639.

| AFTER REPAIR | Clear the computer fault memory.                                          |
|--------------|---------------------------------------------------------------------------|
|              | Carry out a road test followed by another check with the diagnostic tool. |

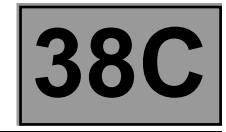

| ET023 | ESP ON/OFF BUTTON                                                                                                    |
|-------|----------------------------------------------------------------------------------------------------|
| NOTES | Special notes:<br>Apply the checks only if the PRESSED and RELEASED statuses are not consistent<br>with the position of the ESP on/off button (RS version only) |
|       | Use the Wiring Diagram Technical Note for <b>New Twingo</b> .                                                                                                   |

#### PRESSED STATUS

Connector of component **1106** disconnected and without action on the component. Check that there is no continuity between connections **MAM** and **4AQ** of component **1106**. Otherwise, replace **component 1106**.

Check the connection and condition (possible wiring damage) of the connectors of components **1106**, **1094**. Check the connection and condition (possible wiring damage) of intermediate union **R107**.

If the connector is faulty (see **Technical Note 6015A, Repairing electrical wiring, Wiring: Precautions for repair**), repair the connector, otherwise replace the wiring.

Connector of components 1106 and 1094 and intermediate union R107 disconnected,

Check the insulation of connection 4AQ between component 1106 and intermediate union R107.

Check the insulation of connection 4AQ between intermediate union R107 and component 1094.

If the connection is faulty (see **Technical Note 6015A**, **Electrical wiring repair**, **Wiring: Precautions for repair**), repair the wiring, or replace it.

If the fault is still present, contact the Techline.

AFTER REPAIR

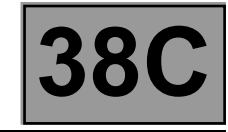

| ET023<br>CONTINUED                                                                                                    |                                                                                                    |
|----------------------------------------------------------------------------------------------------|----------------------------------------------------------------------------------------------------|
| RELEASED STATUS                                                                                                    |                                                                                                    |
| Connector of componen<br>Check for continuity bety<br>Otherwise, replace <b>com</b>                                                                                                    | t <b>1106</b> disconnected and with action on the component.<br>ween connections <b>MAM</b> and <b>4AQ</b> of component <b>1106.</b><br><b>ponent 1106.</b>                                                                                                    |
| Check the connection at<br>Check the connection at<br>If the connector is faulty<br><b>repair</b> ), repair the connector<br>Connector of componen<br>check <b>the continuity</b> of<br>oxidation, etc.),<br>check the <b>continuity</b> of<br>check the <b>continuity</b> of<br>check the <b>continuity</b> of<br>If the connection or com<br><b>Precautions for repair</b> )<br>If the fault is still present | nd condition (possible wiring damage) of the connectors of components <b>1106 and 1094</b> .<br>nd condition (possible wiring damage) of intermediate union <b>R107</b> .<br>(see <b>Technical Note 6015A, Repairing electrical wiring, Wiring: Precautions for</b><br>ector, otherwise replace the wiring.<br>Its <b>1106 and 1094</b> and intermediate union <b>R107</b> disconnected,<br><b>connection MAM</b> between <b>component 1106</b> and the <b>chassis earth</b> (tightness,<br><b>connection 4AQ</b> between <b>component 1106</b> and intermediate union <b>R107</b> ,<br><b>connection 4AQ</b> between intermediate union <b>R107 and component 1094</b> .<br>nections are faulty (see <b>Technical Note 6015A, Repairing electrical wiring, Wiring:</b><br><b>i</b> , repair the wiring, otherwise replace it.<br><b>i</b> , contact the Techline. |

AFTER REPAIR

Fault finding – Parameter summary table

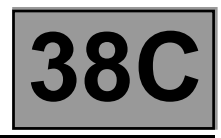

| Tool<br>parameter<br>code | Diagnostic tool title                      | Comments                                                                                                    |
|---------------------------|--------------------------------------------|----------------------------------------------------------------------------------------------------|
| PR001                     | Front right-hand wheel speed               |                                                                                                    |
| PR002                     | Front left-hand wheel speed                | These parameters indicate the speed <b>in mph (km/h)</b> of                                                                                         |
| PR003                     | Rear right-hand wheel speed                | each wheel on the vehicle.                                                                                                    |
| PR004                     | Rear left-hand wheel speed                 |                                                                                                    |
| PR005                     | Computer feed voltage                      | This parameter indicates the computer supply voltage in <b>volts</b> .                                                                              |
| PR007                     | Longitudinal acceleration                  | This parameter indicates the longitudinal acceleration of the vehicle in <b>ms-2</b> . It should be 0 when the vehicle is stationary.               |
| PR016                     | Lateral accel.* programming offset         | This parameter gives the correction made by the ESP on the gross value of the lateral acceleration sensor.                                          |
| PR030                     | Tachometric index                          | This parameter specifies the tachometric index entered in the computer for the tyres fitted to the vehicle.                                         |
| PR033                     | Steering wheel angle                       | This parameter gives the steering wheel angle in <b>degrees</b> . It must be equal to $0^{\circ} \pm 5^{\circ}$ with the wheels set straight ahead. |
| PR034                     | Yaw angle                                  | This parameter indicates the yaw angle in <b>'/s</b> supplied by the combined sensor. It should be 0 when the vehicle is stationary.                |
| PR036                     | Transverse acceleration                    | This parameter indicates the lateral acceleration in g<br>supplied by the combined sensor.<br>It should be 0 when the vehicle is stationary.        |
| PR038                     | Vehicle speed                              | This parameter indicates the vehicle speed in <b>mph (km/h)</b> .                                                                                   |
| PR063                     | Vehicle parameters                         | This parameter shows whether the configuration ( <b>VP004</b><br><b>"Vehicle parameters"</b> ) matches the vehicle undergoing fault finding.        |
| PR065                     | Yaw angle programming offset               | This parameter indicates the correction applied by the <b>ESP</b> to the yaw sensor gross value.                                                    |
| PR066                     | Steering wheel angle<br>programming offset | This parameter indicates the correction applied by the ESP to the gross value of the steering wheel angle sensor.                                   |

accel.\*: acceleration

| AFTER REPAIR | Clear the computer fault memory.<br>Carry out a road test followed by another check with <b>the diagnostic tool</b> . |
|--------------|----------------------------------------------------------------------------------------------------|
|--------------|----------------------------------------------------------------------------------------------------|

Fault finding – Command summary table

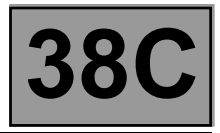

| Tool command | Diagnostic tool title                       | Comments                                                                                                    |
|--------------|---------------------------------------------|----------------------------------------------------------------------------------------------------|
| RZ001        | Fault memory                                | This command is used for clearing the computer's stored faults                                                                                                    |
| RZ011        | Sensor offsets                              | This command reinitialises programming of the <b>ESP</b> sensors.<br>Run this command each time an operation required the steering<br>wheel angle to be programmed or following any operation on the<br>axle assemblies.<br>Also run this command when the combined sensor has been<br>removed or replaced |
| SC001        | Check target teeth                          | This command tests the condition of the teeth on each wheel.<br>Select the command <b>SC001</b> and follow the instructions.<br>The test result should indicate <b>48 teeth</b> .                                                                                                    |
| SC006        | Bleed the hydraulic unit and brake circuits | This command should only be used if an abnormally long brake pedal travel is noted during a road test with <b>ABS</b> control (the system must have been bled beforehand by the usual method). Select command <b>SC006</b> and follow the instructions given by <b>the diagnostic tool</b> .               |
| AC003        | Front left-hand wheel solenoid valves       | See the interpretation of command (see Interpretation of commands).                                                                                                    |
| AC004        | Front right-hand wheel solenoid valves      | See the interpretation of command (see Interpretation of commands).                                                                                                    |
| AC005        | Rear left-hand wheel solenoid valves        | See the interpretation of command (see Interpretation of commands).                                                                                                    |
| AC006        | Rear right-hand wheel solenoid valves       | See the interpretation of command (see Interpretation of commands).                                                                                                    |
| AC013        | Wheel speed sensor supply test              | See the interpretation of command (see Interpretation of commands).                                                                                                    |
| AC016        | Pump motor test                             | See the interpretation of command (see Interpretation of commands).                                                                                                    |
| AC187        | Brake light activation relay                | See the interpretation of command (see <b>Interpretation of commands</b> ).                                                                                                    |
| AC195        | Vehicle speed signal                        | See the interpretation of command (see Interpretation of commands).                                                                                                    |
| AC196        | Hazard warning light activation request     | See the interpretation of command (see Interpretation of commands).                                                                                                    |

AFTER REPAIR

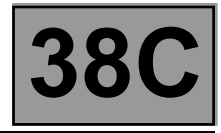

| AC003<br>AC004<br>AC005<br>AC006 | FRONT LEFT-HAND WHEEL SOLENOID VALVES<br>FRONT RIGHT-HAND WHEEL SOLENOID VALVES<br>REAR LEFT-HAND WHEEL SOLENOID VALVES<br>REAR RIGHT-HAND WHEEL SOLENOID VALVES |
|----------------------------------|----------------------------------------------------------------------------------------------------|
|                                  |                                                                                                    |
|                                  |                                                                                                    |

| NOTES |
|-------|
|-------|

**Conditions of use of the command.** Ignition on, engine stopped and vehicle speed zero.

The previous four commands allow the hydraulic check of each wheel.

Raise the vehicle in order to be able to rotate the wheels, and check that they rotate freely. Keep the brake pedal depressed to prevent the wheel being tested from being turned (do not brake so firmly that full brake power is reached).

Select and confirm the command of the wheel being examined (e.g. Front left-hand wheel solenoid valves, etc.) Turn the wheel concerned by hand to see it go through several locking/unlocking cycles.

AFTER REPAIR

Clear the computer fault memory. Carry out a road test followed by another check with **the diagnostic tool**.

#### ESP\_V05\_AC003/ESP\_V05\_AC004/ESP\_V05\_AC005/ESP\_V05\_AC006

AC013

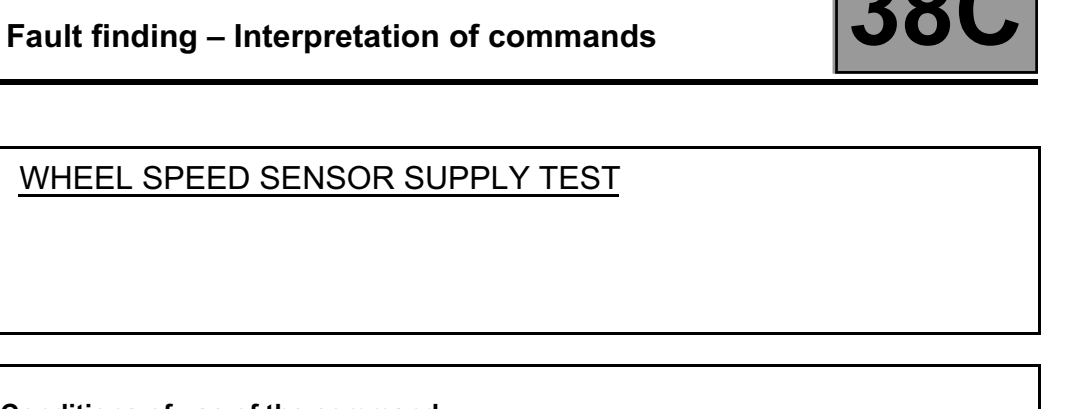

| NOTES                                                              | Conditions of use of the command.<br>Ignition on, engine off. |
|--------------------------------------------------------------------|---------------------------------------------------------------|
|                                                                    |                                                               |
| This command is used to test the supply to supprished speed server |                                                               |

This command is used to test the supply to every wheel speed sensor.

Select command AC013 and check for 12 V between:

- connections 4T and 4S of component 150,
- connections 4H and 4G of component 151,
- connections 4E and 4C of component 153,
- connections 4N and 4M of component 152.

AFTER REPAIR

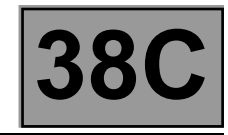

| AC016                   | PUMP MOTOR TEST                                               |
|-------------------------|---------------------------------------------------------------|
| NOTES                   | Conditions of use of the command.<br>Ignition on, engine off. |
| This command is used to | o test the pump motor control circuit.                        |

Select the command **AC016**.

Engine operation must be audible.

AFTER REPAIR

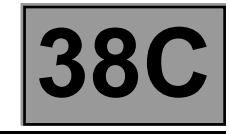

| AC187 | BRAKE LIGHT ACTIVATION RELAY                                         |
|-------|----------------------------------------------------------------------|
| NOTES | <b>Conditions of use of the command.</b><br>Ignition on, engine off. |

This command is used to test brake light activation by the **ESP** when controlling oversteer with sharp deceleration.

AFTER REPAIR

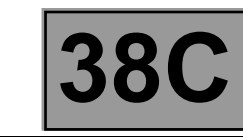

| AC195 | VEHICLE SPEED SIGNAL             |
|-------|----------------------------------|
|       | Conditions of use of the command |

NOTES

**Conditions of use of the command.** Ignition on, engine stopped and vehicle speed zero.

This command is used to generate a speed other than **0 mph (0 km/h)** at the computer's vehicle speed wire output (**connection 47F**) for users of that signal (radio, sunroof, power-assisted steering). This command has no visible effect on the dashboard speedometer needle.

**Radio:** Switch on the radio and check that the "adjustment of volume according to speed" function is active (see **86A**, **radio**).

Run the command **AC195**. During the command, you should hear the volume of the sound increase and then decrease.

Variable electric power-assisted steering: Start the vehicle then return to the conditions of use of the command. Turn the steering wheel from lock to lock using command AC195, to note a variation in the assistance level.

AFTER REPAIR

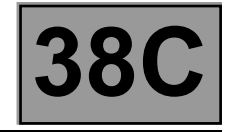

| AC196 | HAZARD WARNING LIGHT ACTIVATION REQUEST |
|-------|-----------------------------------------|
|       |                                         |

| NOTES | Conditions of use of the command.<br>Ignition on, engine stopped and vehicle speed zero. |
|-------|------------------------------------------------------------------------------------------|
|-------|------------------------------------------------------------------------------------------|

This command is used to send a hazard warning lights activation request to the **UCH** (Passenger compartment connection unit) to test their operation in the event of emergency braking depending on the **UCH** configuration (Passenger compartment connection unit).

AFTER REPAIR

Fault finding – Customer complaints

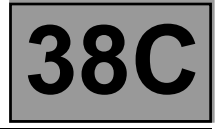

NOTES

Only check the customer complaint after performing a full check with the diagnostic tool.

#### FAULTS DETECTED ON BRAKING WITH ABS/BRAKING REGULATION

|   | Locking of one or more wheels                                                                                                   | └──→         | ALP2  |
|---|----------------------------------------------------------------------------------------------------|--------------|-------|
|   | Pull                                                                                                    |              | ALP3  |
|   | Drift                                                                                                    |              | ALP4  |
|   | Unexpected ABS operation at low speed and with slight pedal pressure                                                            |              | ALP5  |
|   | Unexpected ABS operation on a poor road surface                                                                                 |              | ALP6  |
|   | Unexpected ABS operation when using special equipment (car phone, CB, etc.)                                                     |              | ALP7  |
| _ | Lengthening of the brake pedal travel following a regulation phase (with an irregular pedal when entering the regulation phase) | ▶            | ALP8  |
|   | Spongy pedal                                                                                                    |              | ALP9  |
|   | Brake pedal vibration                                                                                                    | <b>└──</b> ▶ | ALP10 |
| _ | Noises from the pump, the pipes or the hydraulic unit                                                                           |              | ALP11 |

Fault finding – Customer complaints

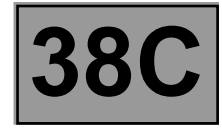

### **OTHER CASES**

| No dialogue with the ABS computer                                                                                                    | <b>▶</b> | ALP1   |
|----------------------------------------------------------------------------------------------------|----------|--------|
| <br>ESP computer not detected during the multiplex network test on CLIP                                                                                                   |          | ALP12  |
| Illumination of brake lights                                                                                                    | ┝──▶     | ALP 13 |
| Unexpected ABS operation at low speeds and slight pedal pressure                                                                                                    |          | ALP14  |
| Intermittent illumination of brake, ESP, ABS, SERVICE and STOP warning lights and the message "Brake failure" on the instrument panel with no fault codes in the computer | <b></b>  | ALP15  |

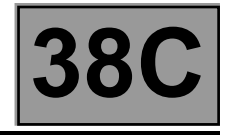

| ALP1 | No dialogue with the ABS/ESP computer |
|------|---------------------------------------|
|      |                                       |

| NOTES | Only address this customer complaint after a <b>complete check</b> with <b>the diagnostic tool</b> . |
|-------|----------------------------------------------------------------------------------------------------|
|       | Use the Wiring Diagram Technical Note for <b>New Twingo</b> .                                        |

Try to establish dialogue with an ESP computer on another vehicle to make sure that **the diagnostic tool** is not faulty. If the tool is not at fault, and dialogue cannot be established with any other computer on the same vehicle, the cause could be a faulty computer interfering on the multiplex network. Check the tightness and condition of the battery terminals (see **80A**, **Battery**). Check the charging circuit (see **16A**, **Starting - Charging**). Check that the power supply to the diagnostic socket is correct: Check for **+ 12 V** on **connection BP19** of **component 225**. Check for **earth** on **connections MAM and NAM** of **component 225**. If the connections are faulty (see **Technical Note 6015A**, **Repairing electrical wiring**, **Wiring: Precautions for repair**), repair the wiring, otherwise replace it.

Carry out fault finding on the multiplex network using the diagnostic tool (see 88B, Multiplexing).

If dialogue has still not been established after these checks, contact Techline.

AFTER REPAIR

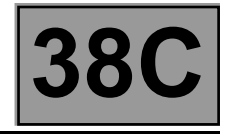

| ALP2 | Locking or braking of one or more wheels                                                  |
|------|-------------------------------------------------------------------------------------------|
|      |                                                                                           |
|      | Only consult this customer complaint after a full check with the <b>diagnostic tool</b> . |

| NOTES    | Check the conformity of the mechanical components (see MR 411, Mechanical, 30A, General information, Brake, Specifications).                                                                                                    |
|----------|----------------------------------------------------------------------------------------------------|
|          |                                                                                                    |
| REMINDER | Locking of wheels on a vehicle fitted with <b>ABS</b> or squealing of the tyres, which feels like locking to the customer, may be linked to normal operation of the system and should not always be considered a fault.<br>Braking with <b>ABS</b> regulation on very poor roads can cause significant squealing |

However, if the wheel(s) is/are actually locking, lift the vehicle in order to be able to rotate the wheels and check: Possible inversion when connecting the speed sensors.

Use parameters **PR001 Front right-hand wheel speed**, **PR002 Front left-hand wheel speed**, **PR003 Rear right-hand wheel speed and PR004 Rear left-hand wheel speed** whilst slowly turning the wheels in question and checking the consistency of the results obtained.

If the value measured is zero, rotate the other wheels to confirm an electrical inversion of the sensors and repair the wiring harness.

If a single reading is incorrect:

- Check that the sensor casing is secured when rotating.
- Check that the wheel speed sensor mounting is in good condition.
- If that is unsuccessful, replace the corresponding sensor and repeat the check procedure (see MR 411 Mechanical, 38C, Anti-lock braking system, Wheel speed sensor: Removal - Refitting).
- A possible inversion of the pipes on the hydraulic unit (see MR 411, Mechanical, 38C, Anti-lock braking system, Hydraulic braking unit, List and location of components).

Run commands AC003 Front left-hand wheel solenoid valves, AC004 Front right-hand wheel solenoid valves, AC005 Rear left-hand wheel solenoid valves and AC006 Rear right-hand wheel solenoid valves while depressing the brake pedal and check for locking/unlocking cycles on the wheel concerned (see Dealing with command modes).

If the cycles are not detected on the wheel tested (wheel remains locked), check if they occur on another wheel (confirmation of a reversal after a repair, see **MR 411, Mechanical, 38C, Hydraulic braking unit, List and location of components**).

If the cycles are not detected on a wheel and the pipes have not been inverted, replace **component 1094** (see MR 411, Mechanical, 38C, Hydraulic braking unit, Removal- Refitting).

Check that the sensor holder does not rotate (depending on fitting).

Check the quality of the mounting of the wheel speed sensors (correct clipping for the front wheels).

Check the conformity of the targets: the condition and **the number of teeth= 48 (using the command SC001** "Check target teeth").

Replace if necessary.

If the fault is still present after these checks, replace **component 1094** (see **MR 411, Mechanical, 38C, Hydraulic braking unit, Removal- Refitting**).

| AFTER REPAIR | Clear the computer fault memory.<br>Carry out a road test followed by another check with <b>the diagnostic tool</b> . |
|--------------|----------------------------------------------------------------------------------------------------|
|--------------|----------------------------------------------------------------------------------------------------|

### Fault finding – Fault finding chart

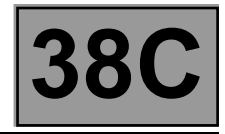

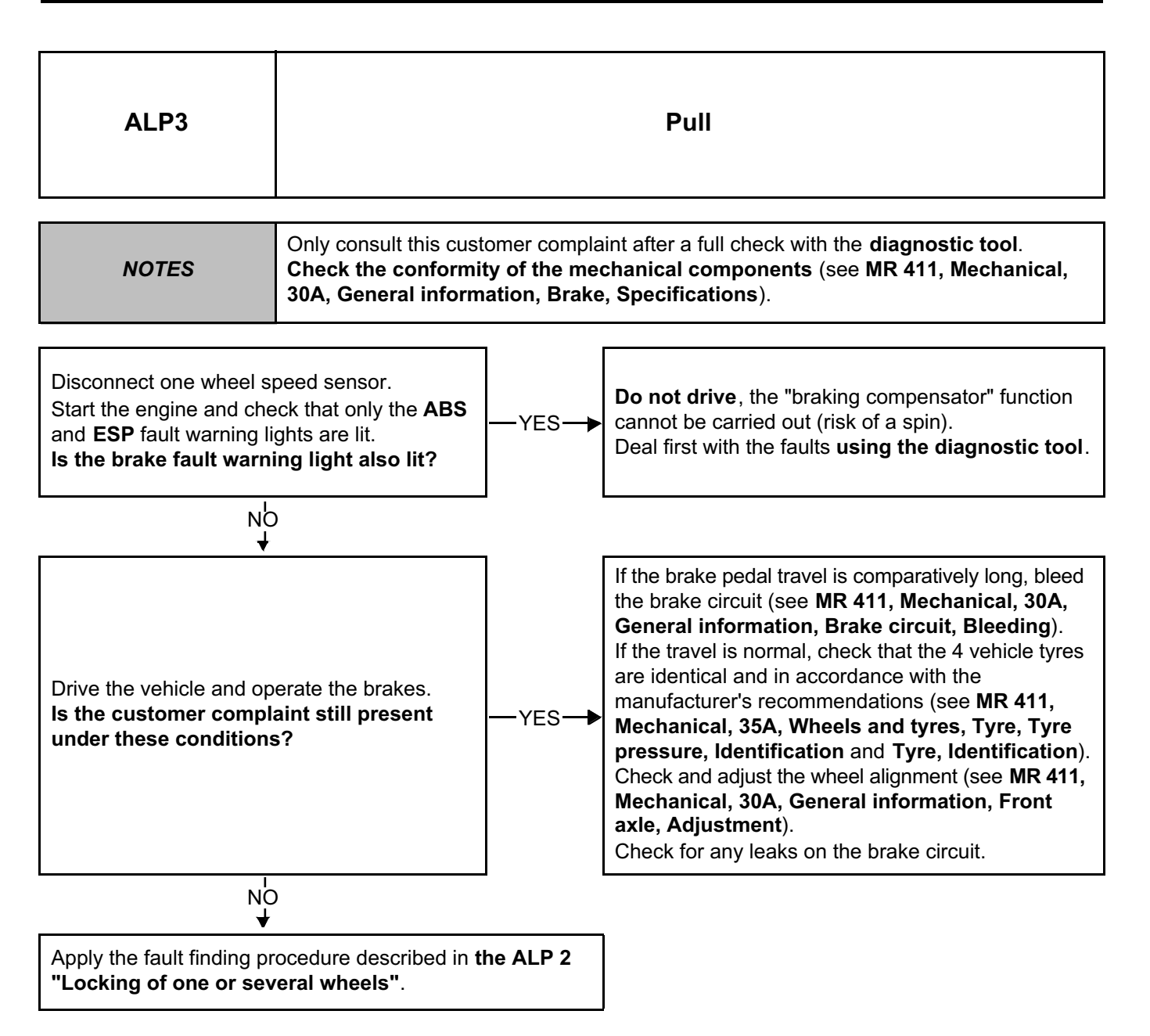

### Fault finding – Fault finding chart

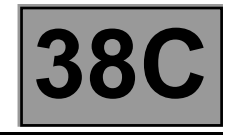

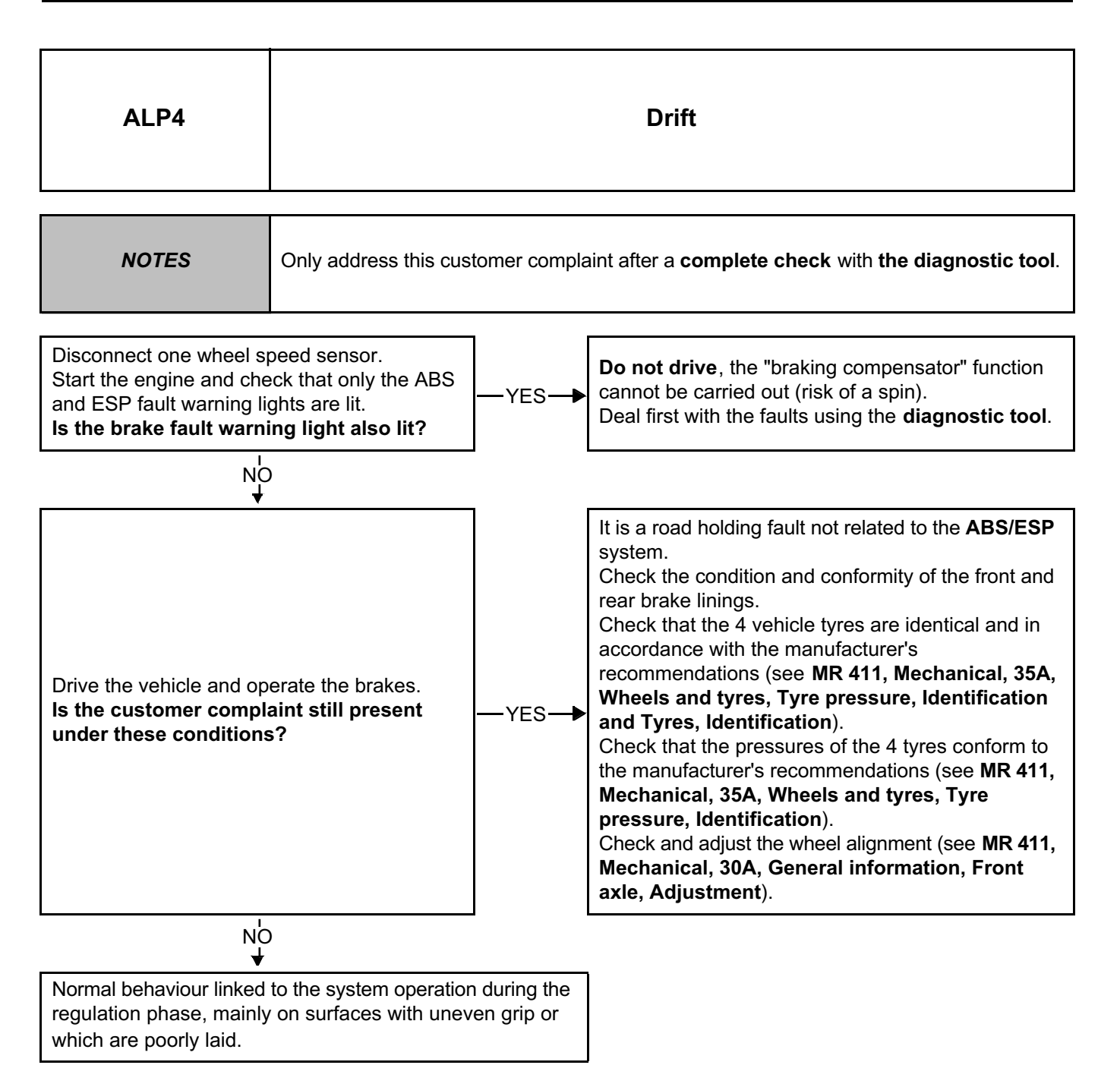

| AFTER REPAIR Clear the computer fault memory.<br>Carry out a road test followed by another check with the diagnostic tool. |
|----------------------------------------------------------------------------------------------------|
|----------------------------------------------------------------------------------------------------|

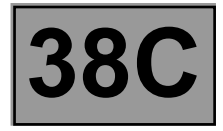

| ALP5  | Unexpected ABS operation at low speed and with slight pedal pressure                                                                                                    |
|-------|----------------------------------------------------------------------------------------------------|
|       |                                                                                                    |
| NOTES | <ul> <li>Only address this customer complaint after a complete check with the diagnostic tool.<br/>Important: ABS regulation is sensitive on slippery surfaces (ice, wet cobbled<br/>streets, etc.).</li> <li>Brake pedal vibrations associated with the reactions of the system may be felt in<br/>particular circumstances, such as: <ul> <li>Crossing speed bumps.</li> <li>Tight cornering with lifting of the inside rear wheel.</li> </ul> </li> <li>These vibrations also may be linked merely to activation of the Braking distributor<br/>function, when the pressure on the rear axle is limited.</li> <li>Check the conformity of the mechanical components (see MR 411, Mechanical,<br/>30A, General information, Brake, Specifications).</li> </ul> |

If the fault is not one of the situations indicated above, check the correct connection of the wheel speed sensors, the air gap between these sensors and the magnetic targets. Refer to the interpretation of fault **DF063 Wheel speed consistency**.

AFTER REPAIR

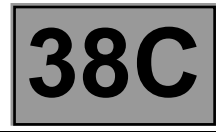

| ALP6  | Unexpected ABS system intervention on a poor road surface                                                                                                    |
|-------|----------------------------------------------------------------------------------------------------|
|       |                                                                                                    |
| NOTES | Only address this customer complaint after a <b>complete check</b> with <b>the diagnostic tool</b> .<br><b>Check the conformity of the mechanical components</b> (see <b>MR 411, Mechanical</b> , <b>30A, General information, Brake, Specifications</b> ). |

On poor road surfaces it is normal to feel hesitation and vibrations of the pedal as well grating which is more significant than on good surfaces.

This gives the impression of a variation in efficiency, but this should be considered normal.

AFTER REPAIR

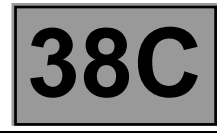

| ALP7 | Unexpected ABS operation when using special equipment (car phone, CB, etc.) |
|------|-----------------------------------------------------------------------------|
|      |                                                                             |
|      |                                                                             |

| NOTES | Only address this customer complaint after a <b>complete check</b> with <b>the diagnostic tool</b> . |
|-------|----------------------------------------------------------------------------------------------------|
|       |                                                                                                    |

Check that the equipment which is causing the fault is approved.

Check that this equipment was correctly installed without modification of the original wiring, in particular that of the **ABS/ESP**.

Connections to earth and to the ABS/ESP supply are forbidden.

AFTER REPAIR

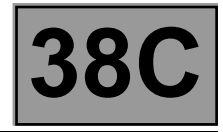

| NOTES | Only address this customer complaint after a <b>complete check</b> with <b>the diagnostic tool</b> .<br><b>Check the conformity of the mechanical components</b> (see <b>MR 411, Mechanical, 30A, General information, Brake, Specifications</b> ). |
|-------|----------------------------------------------------------------------------------------------------|
|-------|----------------------------------------------------------------------------------------------------|

Bleed the primary hydraulic circuit (see **MR 411, Mechanical, 30A, General information, Brake circuit, Bleeding**).

After the operation, carry out a road test with **ABS** regulation.

If the fault is still present:

Carry out an After-Sales bleed using command **SC006 Bleed hydraulic unit and brake circuit**. After the operation, carry out a road test with **ABS** regulation.

If the fault is still present:

Bleed the primary hydraulic circuit again (see **MR 411, Mechanical, 30A, General information, Brake circuit, Bleeding**).

After the operation, carry out a road test with **ABS** regulation.

If the customer complaint is particularly pronounced, and bleeding the circuit does not improve matters, replace component 1094 (see MR 411, Mechanical, 38C, Hydraulic brake unit, Removal - Refitting).

AFTER REPAIR

### Fault finding – Fault finding chart

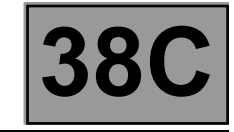

| ALP9                                        | Spongy pedal                                                                                                    |
|---------------------------------------------|----------------------------------------------------------------------------------------------------|
|                                             |                                                                                                    |
| NOTES                                       | Only address this customer complaint after a <b>complete check</b> with <b>the diagnostic tool</b> .<br><b>Check the conformity of the mechanical components</b> (see <b>MR 411, Mechanical, 30A, General information, Brake, Specifications</b> ). |
|                                             |                                                                                                    |
| Bleed the primary hydrau <b>Bleeding</b> ). | ulic circuit (see MR 411, Mechanical, 30A, General information, Brake circuit,                                                                                                    |

After the operation, carry out a road test with **ABS** regulation.

If the fault is still present:

Carry out an After-Sales bleed using command **SC006 Bleed hydraulic unit and brake circuit**. After the operation, carry out a road test with **ABS** regulation.

If the fault is still present:

Bleed the primary hydraulic circuit again (see **MR 411, Mechanical, 30A, General information, Brake circuit, Bleeding**).

After the operation, carry out a road test with **ABS** regulation.

If the customer complaint is particularly pronounced, and bleeding the circuit does not improve matters, replace component 1094 (see MR 411, Mechanical, 38C, Hydraulic brake unit, Removal - Refitting).

AFTER REPAIR

Fault finding – Fault finding chart

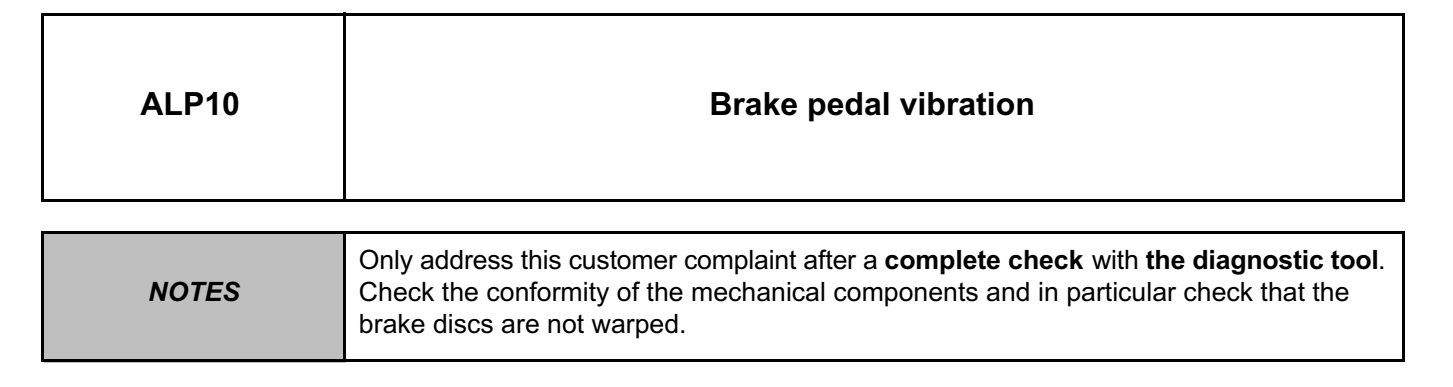

It is normal that the brake pedal vibrates during **ABS** regulation or braking pressure distribution on the front and rear axles ("braking compensator" function).

AFTER REPAIR

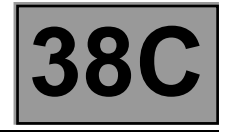

| ALP11 | Noises from the pump, the pipes or the hydraulic unit                                                                                                    |
|-------|----------------------------------------------------------------------------------------------------|
|       |                                                                                                    |
| NOTES | Only address this customer complaint after a <b>complete check</b> with <b>the diagnostic tool</b> . <b>Check the conformity of the mechanical components</b> (see <b>MR 411, Mechanical</b> , |

Vibration of the unit: check the presence and condition of the unit mounting **insulating** rubber mountings. Vibration of pipes: check that all the pipes are securely clipped in their retaining clips and that there is no contact between pipes or between pipes and bodywork.

30A, General information, Brake, Specifications).

To identify the source of the noise, use the control commands of the solenoid valves AC003 "Front left-hand wheel solenoid valves", AC005 "Rear left-hand wheel solenoid valves", AC005 "Rear left-hand wheel solenoid valves" and AC006 "Rear left-hand wheel solenoid valves" and of the pump AC016 "Pump motor test".

AFTER REPAIR

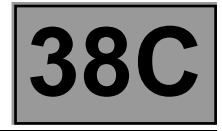

| ALP12 | ABS computer not detected during the multiplex network test<br>on CLIP |
|-------|------------------------------------------------------------------------|
|       |                                                                        |
|       |                                                                        |

| NOTES | Only address this customer complaint after a <b>complete check</b> with <b>the diagnostic tool</b> . |
|-------|----------------------------------------------------------------------------------------------------|
|       |                                                                                                    |

After the multiplex network test on CLIP, if the **ABS/ESP** computer is not detected, carry out the following operations:

- Return to the home menu of the CLIP screen.
- Switch off the ignition.
- Restart the engine (+ after ignition feed).
- Repeat the multiplex network test.
- If the fault is still present, perform the fault finding described in ALP1 No dialogue with the ABS/ESP computer.

AFTER REPAIR

Fault finding – Fault finding chart

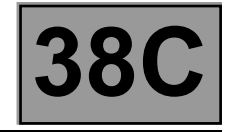

| ALP 13 | Faulty brake light illumination                                                                      |
|--------|----------------------------------------------------------------------------------------------------|
| NOTES  | Only address this customer complaint after a <b>complete check</b> with <b>the diagnostic tool</b> . |

Using **the diagnostic tool**, check the consistent status **ET017** "**Brake pedal**" for pedal pressed and pedal released.

If inconsistent, apply the fault finding procedure for status **ET017 Brake pedal**.

If the lights come on continuously, check the operation of component **1281** using command **AC187 Brake light activation relay**. The brake lights must light only when the command is run. Otherwise, with **component 1281** removed, check the continuity between connections **65A** and **65G** of **component 1281**.

If continuity is not guaranteed, replace component 1281.

AFTER REPAIR

Fault finding – Fault finding chart

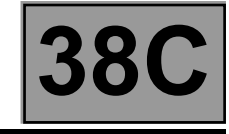

| ALP14                                                                                                    | Erratic ESP regulation                                                                                                    |
|----------------------------------------------------------------------------------------------------|----------------------------------------------------------------------------------------------------|
| NOTES                                                                                                    | Only address this customer complaint after a <b>complete check</b> with <b>the diagnostic tool</b> .                                                                                                    |
| Check that the 4 vehicle<br><b>MR 411, Mechanical, 3</b><br>Check that the pressures<br><b>Mechanical, 35A, Whee</b><br>Using the <b>diagnostic to</b><br>If necessary, reconfigure<br>vehicle type.<br>Using parameter <b>PR030</b><br>If necessary, reconfigure<br>vehicle.<br>Check the connection ar<br>If the connector is faulty<br><b>repair</b> ), repair the connec<br>Check that <b>component</b><br>towards the front of the v<br>Calibrate <b>component 58</b><br><b>programming</b> ).<br>Clear the ESP sensor of<br>Clear the faults from the<br>Carry out a road test follow | tyres are identical and in accordance with the manufacturer's recommendations (see <b>5A</b> , <b>Wheels and tyres</b> , <b>Tyres</b> , <b>Identification</b> ).<br>s of the 4 tyres conform to the manufacturer's recommendations (see <b>MR 411</b> , <b>els and tyres</b> , <b>Tyre pressure</b> , <b>Identification</b> ).<br>ol, check that the <b>vehicle version</b> corresponds to the vehicle type.<br>e the vehicle version using command <b>VP004 Vehicle parameters</b> to correspond to the<br><b>Tachometric index</b> , check that the tachometric index corresponds to the vehicle type.<br>e the tachometric index using command <b>VP007 Tachometric index</b> to correspond to the<br>and condition (possible wiring damage) of the connector of <b>component 1175</b> .<br>(see <b>Technical Note 6015A</b> , <b>Repairing electrical wiring</b> , <b>Wiring: Precautions for</b><br>ector, otherwise replace the wiring.<br><b>1175</b> is properly mounted on the body and in the correct direction (the arrow must point<br><i>r</i> ehicle).<br><b>33</b> using command <b>RZ011 Sensor offsets</b> .<br>computer using the command <b>RZ001 "Fault memory"</b> .<br>bowed by another check with <b>the diagnostic tool</b> . |
| If the fault is still present<br>– Adjust the axle geome<br>– Calibrate <b>component</b><br><b>programming</b> ).<br>– Clear the ESP sensor<br>– Clear the faults from th<br>– Carry out a road test for                                                                                                    | try (see <b>MR 411, Mechanical, 30A, General information, Front axle, Adjustment</b> ).<br><b>583</b> using command <b>VP003 Steering wheel angle sensor</b> (see <b>Configurations and</b><br>offsets using command <b>RZ011 Sensor offsets.</b><br>The computer using the command <b>RZ001 "Fault memory"</b> .<br>ollowed by another check with <b>the diagnostic tool</b> .                                                                                                    |
| If the fault is still present                                                                                                    | , contact the Techline.                                                                                                    |

| AFTER REPAIR | Clear the computer fault memory.<br>Carry out a road test followed by another check with <b>the diagnostic tool</b> . |
|--------------|----------------------------------------------------------------------------------------------------|
|--------------|----------------------------------------------------------------------------------------------------|

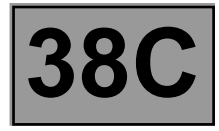

| ALP15 | Intermittent illumination of brake, ESP, ABS, SERVICE and STOP<br>warning lights and the message "brake failure" on the instrument<br>panel with no fault codes in the computer |
|-------|----------------------------------------------------------------------------------------------------|
| NOTES | <b>Special notes:</b><br>Only address this customer complaint after a <b>complete check</b> with <b>the diagnostic tool</b> .<br>Problem with external supply to the computer:  |
|       | The computer is intermittently without supply because of bad contacts in the electrical supply circuit.                                                                         |

Refer to the interpretation of fault DF001 Computer supply.

AFTER REPAIR